# Universal IR Learning Remote Module FAQ

Version 2.2

(For IR-210/IR-712A/IR-712-MTCP/IR-712P-MTCP)

## **Table of Contents**

| Q01 : How to solve the problem of text cut off in the utility? 2                                      |
|----------------------------------------------------------------------------------------------------|
| Q02 : How to learn the Sharp-like IR commands of the devices successfully?2                           |
| Q03 : Why can't the utility connect to the IR learning remote module though the serial                |
| communication settings are correct?2                                                                  |
| Q04 : How to reset IR learning module to the default serial communication settings?                   |
| Q05 : What is the maximum length of the IR emitter cable for the IR-210/IR-712A?5                     |
| Q06 :How to build IR remote application with the ICP DAS's ISaGRAF PAC? 6                             |
| Q07 :Why can't WISE-5800 controller connect to IR-712A?                                               |
| Q08 :<br>How to configure the communication to the IR-210/IR-712A in the WISE-5800?                   |
| Q09 : How to integrate IR-712A with TouchPAD?                                                         |
| Q10 : What is the maximum remote control distance of the IR modules?16                                |
| Q11 : How to avoid the IR emitter cables interference by the neighboring VGA cable?16                 |
| Q12 : How to apply the IR learning commands to multiple IR learning modules ?                         |
| Q13 : How to copy IR commands from other IR learning data files ?                                     |
| Q14 : Is there any IR API library?                                                                    |
| Q15 : Is there any Modbus registers for IR learning and load/download IR data? 20                     |
| Q16 : What's the difference between the IR cable CA-IR-SH2251 and CA-IR-SH2251-5? 20                  |
| Q17 : Are there ASCII string commands to control emtting IR signal?                                   |
| Q18 : IR Utility has identified the IR-712(P)-MTCP device, but it's unable to establish a connection. |
| How to resolve the issue?                                                                             |
| Q19 : How to use the Ladder language of TouchPAD with IR-712(P)-MTCP? 22                              |
| Q20 : How to use the C language of TouchPAD with IR-712(P)-MTCP?                                      |

## Q01 : How to solve the problem of text cut off in the utility?

**A01 :** This problem is only existed in Windows XP if the font size is changed to "large font" for high display resolution. Please change the font size of the OS to "standard."

## Q02 : How to learn the Sharp-like IR commands of the devices successfully?

**A02**: There is an space time of approximate 40 ms in the Sharp's IR protocol. Please launch the utility of the IR learning remote module and go to the "IR-xxx Basic Settings" window (Menu->[Setting]->[IR-xxx Basic Settings]) to increase the "GapTime" to more than 40 ms. After that, the IR module can learn the IR commands successfully.

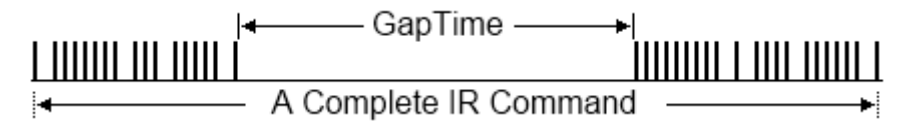

Space time of Sharp's protocol is about 40 ms.

| IR-210 Basic Settings     |                                | X                 |
|---------------------------|--------------------------------|-------------------|
| Basic Parameters of IR-21 | 0                              |                   |
| COM Port RS-485           | Parity None                    | ▼ Get Setting     |
| Baud Rate 9600            | ▼ DataBits 8                   | Set Temporarily   |
| Net ID 1                  | <ul> <li>StopBits 1</li> </ul> | Set Permanently   |
| GapTime 48 (r             | ms) Set                        | t permanently OK! |
|                           |                                |                   |

Set GapTime > 40 ms to learn Sharp IR protocol.

Q03 : Why can't the utility connect to the IR learning remote module though the serial communication settings are correct?

**A03 :** Besides the serial communication settings of Baud rate, Parity, Data bits and Stop bits, it is necessary to consider two other factors: **Modbus Net ID** and **Serial Interface (RS-232/RS-485) which the IR learning remote module applies**. To determine the serial interface, restart the IR module and check the TR LED status in the first 3 seconds.

| LED | IR-210/IR-712 Status | LED Status                                          |
|-----|----------------------|-----------------------------------------------------|
|     | Use RS-232           | Blinks 3 times after power-on                       |
|     | Use RS-485           | Turned on for 3 seconds after power-on              |
| TR  | Use RS-232 / RS-485  | Blinks 3 times after power-on. For firmware version |
|     |                      | 1.20 and later, RS-232 & RS-485 port can be used    |
|     |                      | without being configured by the utility.            |

If the RS-232 cable **CA-0910** was connected to the IR learning remote module <sup>,</sup> please notice that the Rx/Tx/GND pins of the CA-0910 should be connected to the Rx/Tx/GND of the IR module's RS-232 port accordingly as shown in the following figure.

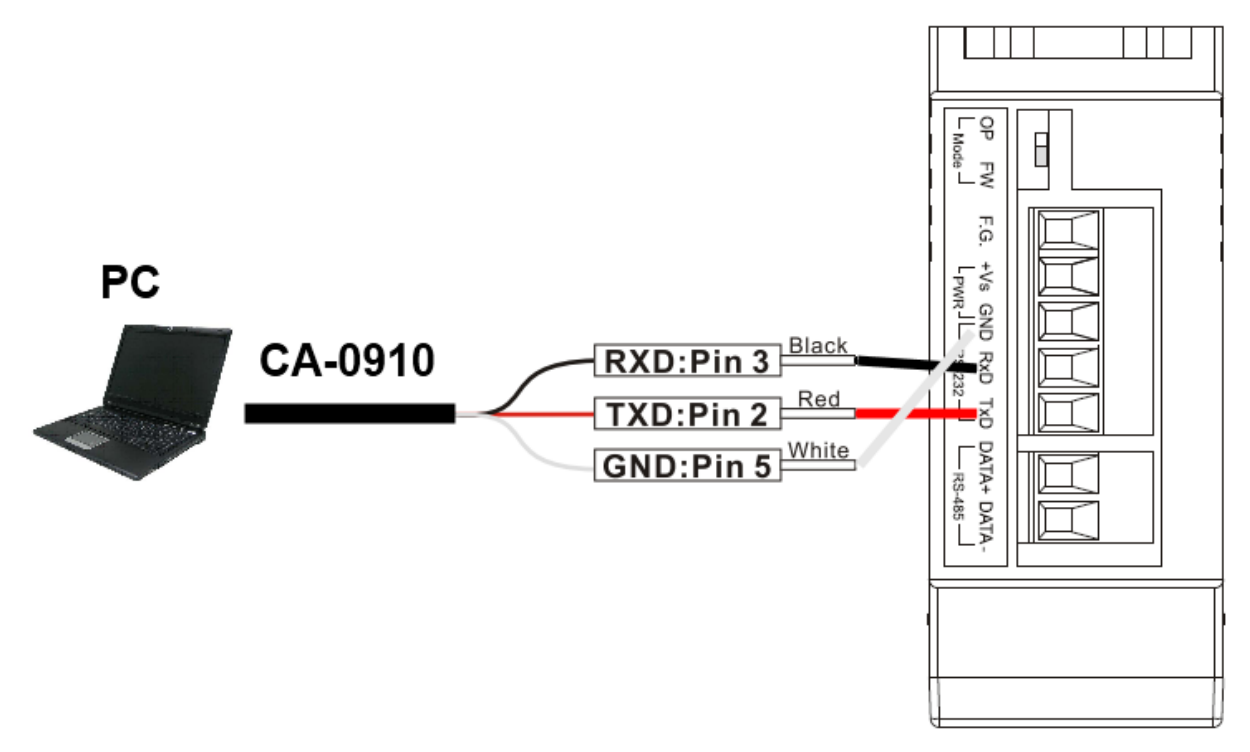

## Wire connection of the CA-0910 to the IR-210

When the USB-to-RS-232/485 converter was used with PC, please also confirm if the IR utility opens the right COM port.

Q04 : How to reset IR learning module to the default serial communication settings?

**A04 :** Please follow the steps below to reset serial communication settings:

1. Change the wire connection to the RS-232 port of IR learning remote module.

2. Open the PC COM port connected to the IR module in the utility with arbitrary communication settings.

3. Click menu [Setting]->[Reset Basic Settings on IR-xxx] to open the reset window.

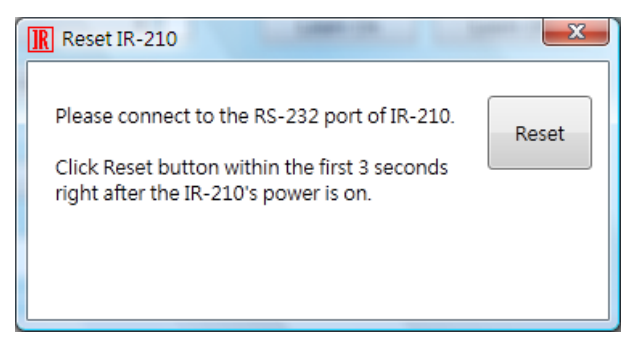

4. Click the "Reset" button within 3 seconds after restarting (i.e. power cycling) the IR module. If the reset is successful, a "Reset OK" window will pop up to show that the IR module is now changed to default serial communication settings **temporarily**, which means the settings will be restored to previous ones after cycling the power. To avoid it after power cycle, please go to the **"IR-xxx Basic Settings" window** (Menu->[Setting]->[IR-xxx Basic Settings]) to set the settings by clicking the **"Set Permanently"** button.

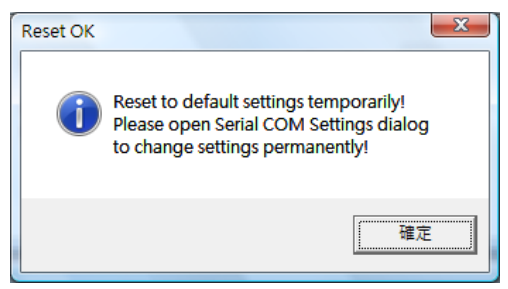

| Table o | of IR-210  | Default  | Commur | nication | Settings |
|---------|------------|----------|--------|----------|----------|
| TUDIC C | // IIX 210 | Deruduit | commu  | neution  | Settings |

| Item      | Default    |
|-----------|------------|
| COM port  | RS-232     |
| Baud rate | 115200 bps |
| Parity    | None       |
| Data bits | 8          |
| Stop bits | 1          |
| Modbus ID | 1          |

#### Q05 : What is the maximum length of the IR emitter cable for the IR-210/IR-712A?

**A05**: It depends on the resistance and length of the cable. There is a DIY example of using IR emitter cables with 100 meters long. Four IR emitter cables can be made from an Ethernet Cat5 cable with 4 twisted pair cables. They are applied to the application of controlling 4 air conditioners in a luxurious mansion. The application diagram is as follows.

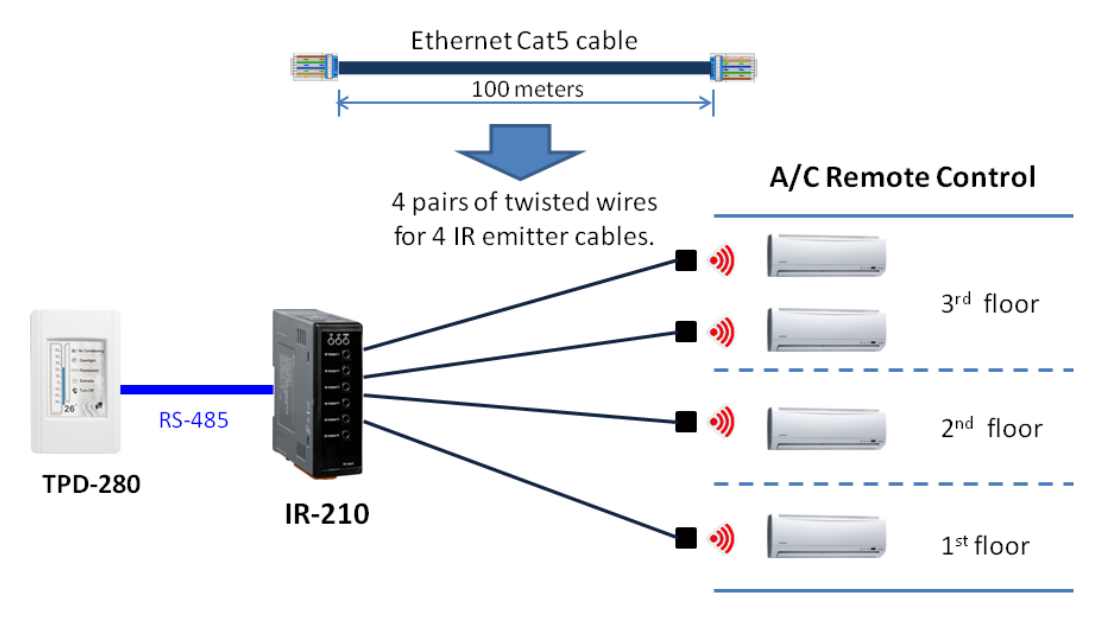

The length of the IR emitter cables (CA-IR-SH225x & CA-IR-SH225x-5) provided by ICP DAS are all 2.5 meters long. It is suggested to make the cables yourself if there is demand for a longer length. The audio cable can be applied to extend the distance. For a longer distance like 100 meters, an Ethernet cable is a suitable choice.

It is also noticed to buy the IR emitter diode (IRED) with IR wavelength 940 nm which is commonly used in the consumer electronics. Please refer to the manual (Sec. 2.4.3) for the wire connection among the IRED, the cable and the 3.5 mm audio jack plug, or as depicted in the following figures.

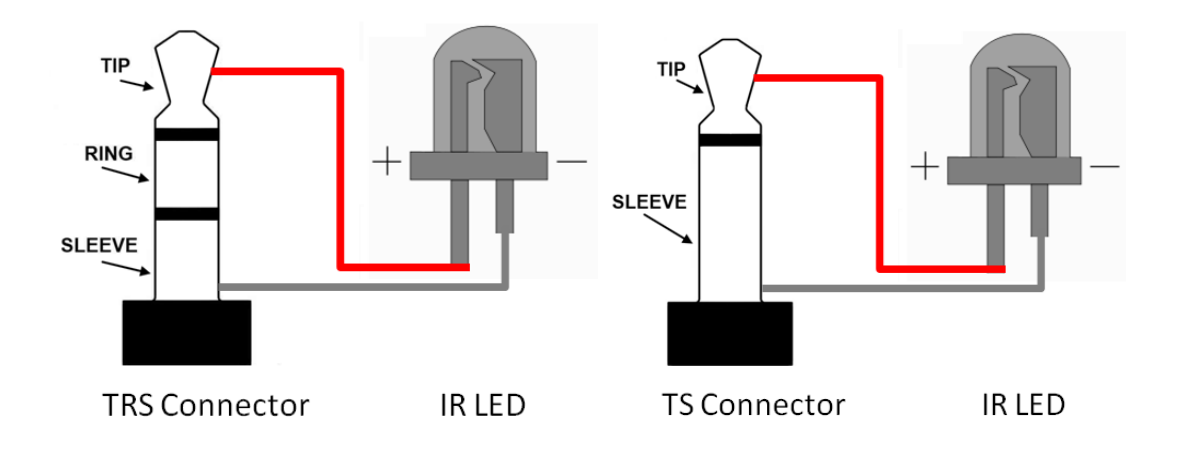

## Q06 :How to build IR remote application with the ICP DAS's ISaGRAF PAC?

A06 :

Regarding the IR remote control with the ISaGRAF PAC, please refer to the <u>link</u>. Please also refer to the ISaGRAP FAQ-152 for more details.

#### Q07 :Why can't WISE-5800 controller connect to IR-712A?

#### A07:

Please set the parameter "Modbus commands response delay time" of the IR-712A to 3 ms (default = 1 ms) by IR-712A utility.

Steps:

IR-712A Utility's menu [Setting] => [IR-712A Basic Settings] => [MB Cmd Resp Delay Time = 3 ms] => [Set Permanently]

## Q08 :How to configure the communication to the IR-210/IR-712A in the WISE-5800? A08 :

Take the IR-712A as an example.

> Communication Wire Conneciton

The WISE-5800 connects to the IR-712A by the RS-485 bus.

## > Web configuration of the WISE-5800

(1) Press "1.Basic Setting" Button and "Modbus RTU Module Setting" button to show the page. Set the Baud, Mode, Address and Name for communication to the IR-712A. Then, press "Add".

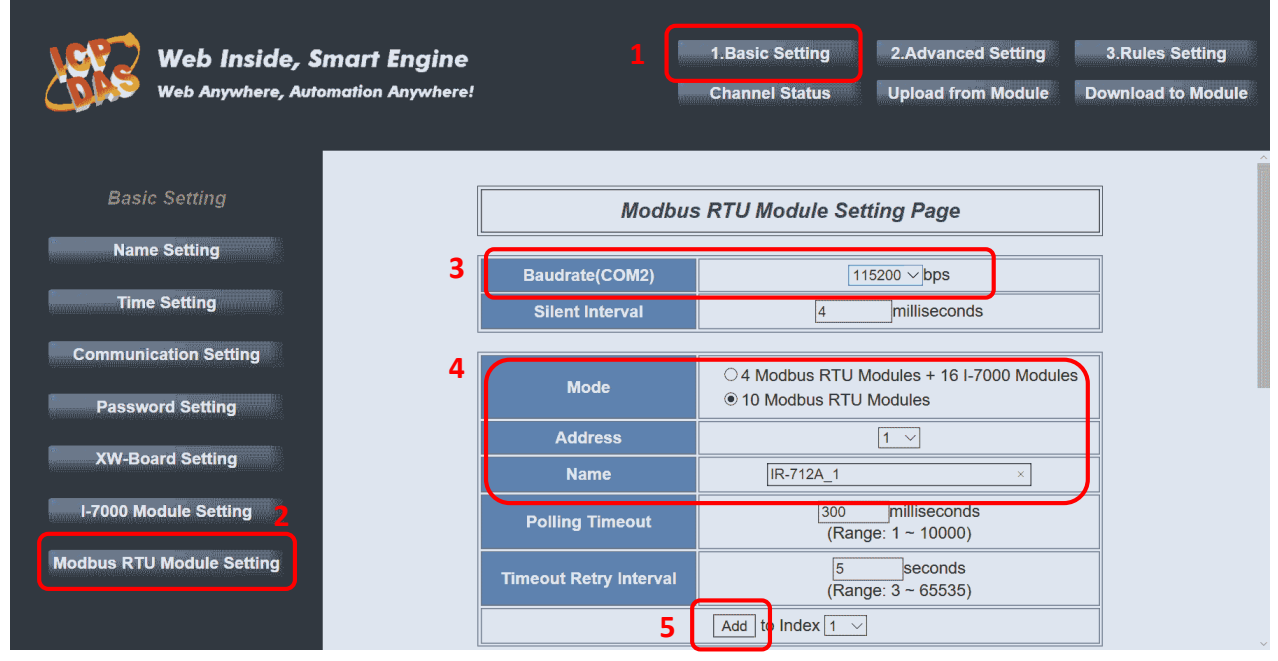

(2) Add an IR-712A devices (IR-712A\_1) as follows. Press "Setting" button for the IR-712A to set

#### up the Modbus register address.

|                           |   | Modbus RTU Module List of COM2   |         |           |                 |  |  |
|---------------------------|---|----------------------------------|---------|-----------|-----------------|--|--|
| Basic Setting             |   | Index                            | Address | Name      | Polling Timeout |  |  |
|                           | ۲ | 1                                | 1       | IR-712A_1 | 300             |  |  |
| Name Setting              | d | 2                                | 2       | IR-712A_2 | 300             |  |  |
| Time Setting              | - | 3                                | -       | -         | -               |  |  |
|                           | - | 4                                | -       | -         | -               |  |  |
| Communication Setting     | - | 5                                | -       | -         | -               |  |  |
| Password Setting          | - | 6                                | -       | -         | -               |  |  |
|                           | - | 7                                | -       | -         | -               |  |  |
| XW-Board Setting          | - | 8                                | -       | -         | -               |  |  |
| I-7000 Module Setting     | - | 9                                | -       | -         | -               |  |  |
|                           | - | 10                               | -       | -         | -               |  |  |
| Modbus RTU Module Setting |   | Setting Remove Move Up Move Down |         |           |                 |  |  |
|                           |   | Save                             |         |           |                 |  |  |

(3) In the Attribute Setting page, set the Data Model = "Holding Register", Start Address = "1103", and Continuous Data Number = "2". Then, press "Add" button. (Note: Refer to the IR-712A manual for the Modbus register address (chapter 5))

| ing         | Modbus RTU             | Modbus RTU Module Attribute Setting   |  |  |  |  |  |
|-------------|------------------------|---------------------------------------|--|--|--|--|--|
| ng          |                        |                                       |  |  |  |  |  |
|             | Name                   | IR-712A_1                             |  |  |  |  |  |
| ng          | Address                | 1 ~                                   |  |  |  |  |  |
| Setting     | Polling Timeout        | 300 millisecond(s) (Range: 1 ~ 10000) |  |  |  |  |  |
| tting       | Timeout Retry Interval | 5 seconds (Range: 3 ~ 65535)          |  |  |  |  |  |
| tting       | Data Model             | Holding Register (4x) V               |  |  |  |  |  |
|             | Start Address          | 1103                                  |  |  |  |  |  |
| Setting     | Continuous Data Number | 2                                     |  |  |  |  |  |
| ule Setting | Data Type              | 16-bit Signed Integer V               |  |  |  |  |  |
|             |                        | Add                                   |  |  |  |  |  |
| <           |                        |                                       |  |  |  |  |  |

(4) Check to table at the bottom and press "Save" button.

|         | Block Setting                 | Nickname Setting    |                        |                        |                   |                   |  |
|---------|-------------------------------|---------------------|------------------------|------------------------|-------------------|-------------------|--|
| etting  | WISE-5801<br>Local<br>Address | Coil Output<br>(0x) | Discrete Input<br>(1x) | Input Register<br>(3x) | Holding<br>(4     | Register<br>x)    |  |
| ng      | 180                           |                     |                        |                        | Address<br>Number | 1103<br>2         |  |
| ting    | 181                           |                     |                        |                        | Ty<br>16-bit Sign | pe<br>led Integer |  |
| Setting | Remove All                    |                     |                        |                        | Expand All        | Collapse All      |  |
|         | Cancel Save                   |                     |                        |                        |                   |                   |  |

The WISE-5231 with built-in IR-210/IR-712A/IR-712-MTCP communication configuration is also

recommended.

#### Q09 : How to integrate IR-712A with TouchPAD?

#### A09:

The following uses TPD-433F project to explain how to develop the TouchPAD project with ladder and C language to realize the control on the IR-712A (IR-210 also applies).

#### A. Ladder Diagram Programming

#### Steps:

1.Use mouse to right-click the "Connection" item in the Workspace tab. Select "New Connection" to open the "New/Edit Connection" window and set the COM1 settings as the following figure.

| 💀 Frame1 - [TPD433F_IR712A                    | Demo.hwd]                              |               |      |            |             |  |
|-----------------------------------------------|----------------------------------------|---------------|------|------------|-------------|--|
| 🎝 File Edit View HMI                          | Layout Ar                              | range F       | Run  | Window     | Help        |  |
| Workspace Toolbox                             |                                        |               |      |            |             |  |
| Cor     New Connect                           | tion                                   |               |      |            |             |  |
|                                               |                                        |               |      |            |             |  |
| ±                                             |                                        |               |      |            | · · · · · · |  |
|                                               |                                        |               |      |            |             |  |
|                                               |                                        |               |      |            | [           |  |
| New/Edit Consection                           | -                                      | -             |      | 0.000      |             |  |
| New/Edit Connection                           | · 💙                                    |               |      |            |             |  |
| Connection Name                               | COM 1                                  |               |      |            |             |  |
| Connection Interface                          | COM1                                   |               |      | -          |             |  |
| Note: The interface is devices, not for downl | f <del>or commur</del><br>oading firmv | vication b    | etwo | en TouchP/ | AD and I/O  |  |
| Serial Connection Se                          | ttings                                 | √             |      |            |             |  |
| Baud Rate                                     | 9600                                   |               | J    |            |             |  |
| Data Bit                                      | 8                                      | ·             | -    |            |             |  |
| Parity                                        | 0(None                                 | )             | -    |            |             |  |
| Stop Bit                                      | 1                                      | ·             | J    |            |             |  |
|                                               | V                                      |               |      |            |             |  |
|                                               | <u>о</u> к                             | <u>C</u> ance | el   |            |             |  |

2. Mouse right-clicking the Tag->Device in the Workspace and select "New Device".

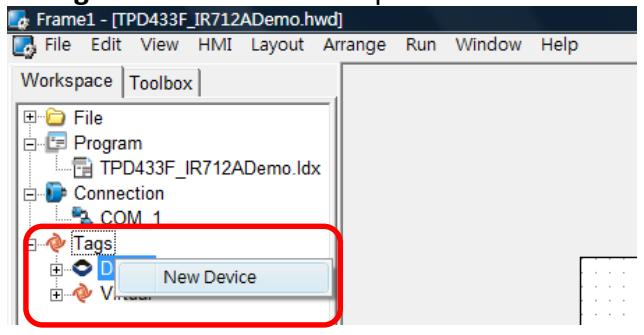

In the Device Information section of the Device window, set the parameters as follows:

| TouchPAD is:   | Modbus RTU Master     |
|----------------|-----------------------|
| Device Series: | IR_series             |
| Connection:    | COM_1                 |
| Model Name:    | IR-712A               |
| Net ID:        | Net ID of the IR-712A |

| Devices            |                   |            |           |                        |         |                                       |                |
|--------------------|-------------------|------------|-----------|------------------------|---------|---------------------------------------|----------------|
| Dovice information |                   |            |           | Tag Name               | IO Type | Start Address                         | Defau          |
| Device mornation   |                   |            |           | AO0                    | AO      | 0                                     |                |
| ouchPAD is:        | Modbus RIU Master | -          |           | AO1                    | AO      | 1                                     |                |
| Device Series:     | IR series         | -          |           | ENABLE_AO              | Virtual | 0                                     |                |
| Connection:        | COM 1             |            |           | R_ACTION               | Virtual | 0                                     |                |
| Madal Name:        | ID 712A           | — <b>—</b> | Natural I | W_ACTION               | Virtual | 0                                     |                |
| woder Name:        |                   | _Ľ         | Select    | ERROR                  | Virtual | 0                                     |                |
| Device Name:       | Dev_IR_/12A_1     | A          | ssign     | ENABLE_DEVICE          | Virtual | 0                                     |                |
| Net ID:            | 5                 |            |           |                        |         | · · · · · · · · · · · · · · · · · · · |                |
| Timeout:           | 200               |            |           | •                      |         |                                       | Þ              |
|                    |                   |            |           | <u>O</u> K <u>C</u> an | cel     | Clear                                 | All <u>T</u> a |
|                    |                   |            |           |                        |         |                                       |                |

3. Back to the Workspace and go to the **Tags->Device->Dev\_IR\_712A\_1** item. Right-clicks the tag "Devf\_IR\_712A\_1\_R\_Action" and set the default value to 0.

| Eg Frame1 - [TPD433F_IR712ADemo.hwd]                                                                                                    |      |
|----------------------------------------------------------------------------------------------------|------|
| bile <u>E</u> dit <u>V</u> iew H <u>M</u> I Layout <u>A</u> rrange <u>R</u> un                                                                                                    | Wind |
| Workspace Toolbox                                                                                                    |      |
| File         Image: Program         Image: Program< |      |
| 💽 Edit Tag                                                                                                    |      |
| Name Dev_IR_712A_1_R_ACTION                                                                                                    | _    |
| Default                                                                                                    |      |
| Binding                                                                                                    |      |
| Comment                                                                                                    |      |
|                                                                                                    |      |
| <u>QK</u> <u>Cancel</u>                                                                                                    |      |

| 4. Right-click the Tags->Virtual | item and select the "New Virtual Tag" to add a <b>v1</b> Tag.                                                                    |
|----------------------------------|----------------------------------------------------------------------------------------------------|
|                                  | Frame1 - [TPD433F_IR712ADemo.hwd]                                                                                                |
|                                  | 🌄 Eile Edit View HMI Layout Arrange Run V                                                                                        |
|                                  | Workspace Toolbox                                                                                                    |
|                                  | File<br>Program<br>TPD433F_IR712ADemo.ldx<br>Connection<br>Connection<br>Competion<br>Competing<br>New Virtual Tag<br>New Folder |
| 💽 Edit Tag                       |                                                                                                    |
|                                  |                                                                                                    |
| Name v1                          |                                                                                                    |
|                                  |                                                                                                    |
| Default                          | 0                                                                                                    |
| Binding                          |                                                                                                    |
| Binding                          |                                                                                                    |
| Comment                          |                                                                                                    |
|                                  |                                                                                                    |
|                                  | . 1                                                                                                    |
|                                  |                                                                                                    |

5. Add a BitButton control in the display section of the TPD-433F. Set the TagName property on the button to v1.

|                                                        | Inspector Libra                            | ries                 |
|--------------------------------------------------------|--------------------------------------------|----------------------|
| TPD-433F + IR-712A DEMO                                | Enabled<br>Font<br>GoToFrame<br>Height     | True<br>(Font)       |
| <ul> <li>Transmit IR Cmd#2 from IR output#1</li> </ul> | ID<br>Left<br>Name                         | 5<br>95<br>BitButton |
|                                                        | TagName<br>Text<br>Top<br>Visible<br>Width | 92<br>True<br>286    |

6. Open the "Program" item in the workspace and double-click the Idx file to open the HMIWorks Ladder Designer window.

| Frame1 - [TPD433F_IR712ADemo.hwd]                         |
|-----------------------------------------------------------|
| 🛃 Eile Edit View HMI Layout Arrange Run Window Help       |
| Workspace Toolbox                                         |
| 🕑 🔂 File                                                  |
| TPD-433F + IR-712A DEMO                                   |
|                                                           |
| COM_1                                                     |
|                                                           |
| H → Device                                                |
|                                                           |
| Press F2 button to add a normally open contact.           |
| 🌄 HMIWorks Ladder Designer                                |
| <u>File E</u> dit                                         |
| F2 -1E F3 1E F4 Land F5 -() F6 -1 F7 -1 F8 Land F9 -> F10 |
| 1                                                         |

Double-click the normally open contact and set **v1** tag to the contact.

| A HMIWorks Ladder Designer                                     |                        |
|----------------------------------------------------------------|------------------------|
| <u>File E</u> dit                                              |                        |
| F2 - 3E   F3 - 1 3E   F4 1 = 1 F5 - ()+   F6 - []     F7     [ | <b>;</b> F8 נקד F9 → F |
|                                                                |                        |
| Select Tag                                                     |                        |
| Browse Tags                                                    |                        |
| Scope (Virtual)                                                |                        |
| Name                                                           | Comment                |
| v1                                                             |                        |
|                                                                |                        |
| <u>OK</u> <u>C</u> ancel                                       |                        |

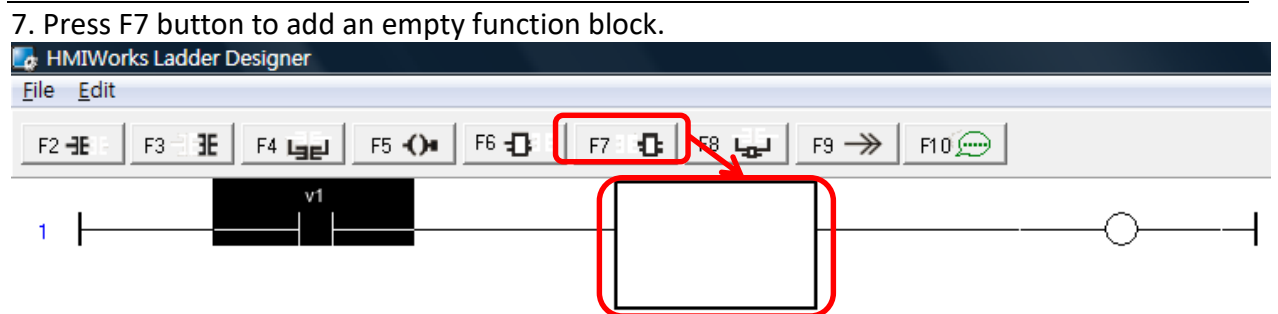

Double-click the function block to open the window and select the "Assign" function in the "IR-210" class.

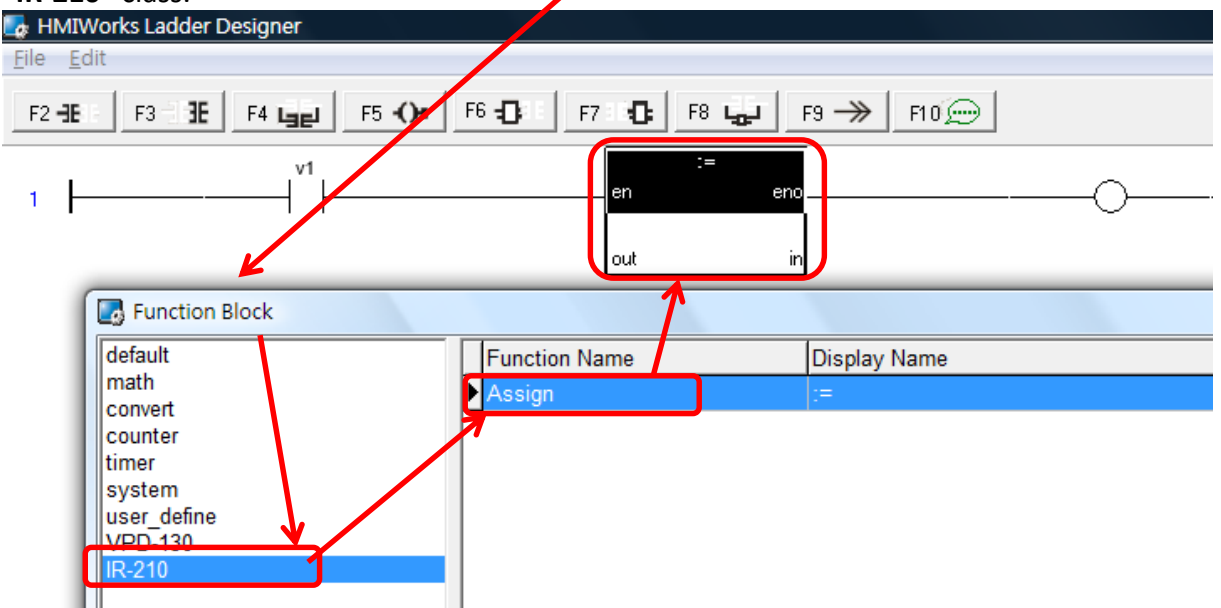

Set the out and in of the "Assign" function block to "Dev\_IR-712A\_1\_AO0" and "2", where "2" means IR command number 2.

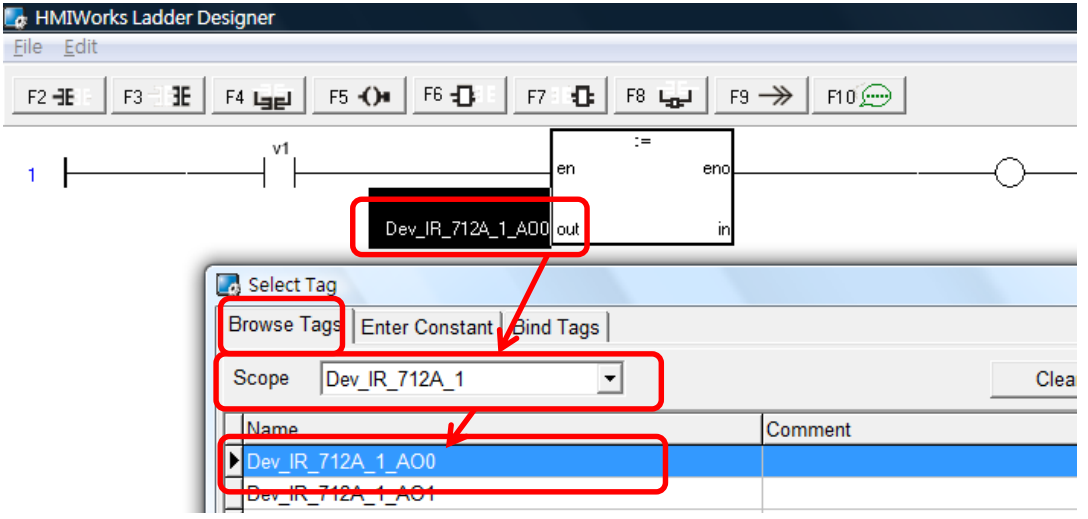

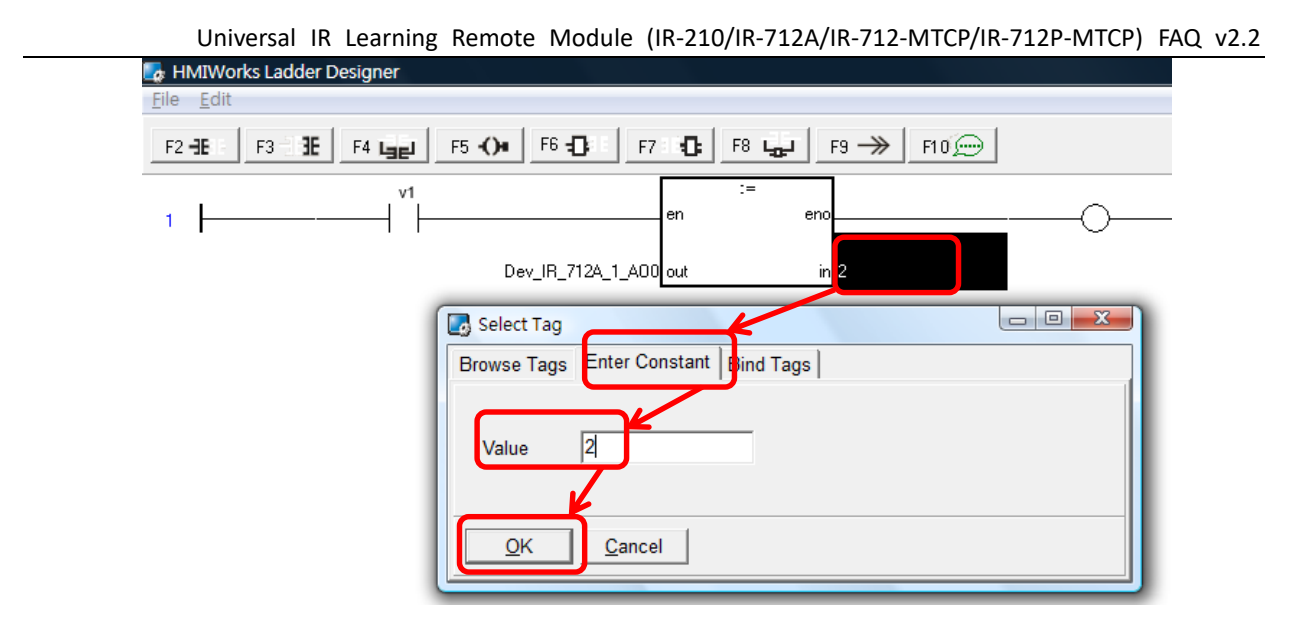

8. Please follow step 7 to add another "Assign" Function block. This time, set the out and in of the "Assign" function block to "Dev\_IR-712A\_1\_AO1" and "1", where "1" means IR Output 1.

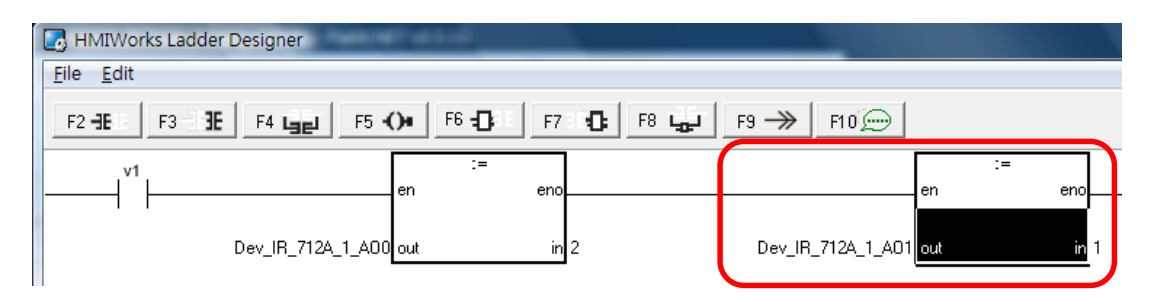

9. Add an empty function block at the right side of the "Assign" FB in step 8. Double-click the empty function block to open the window and select the "Assign " function in the "default" class.

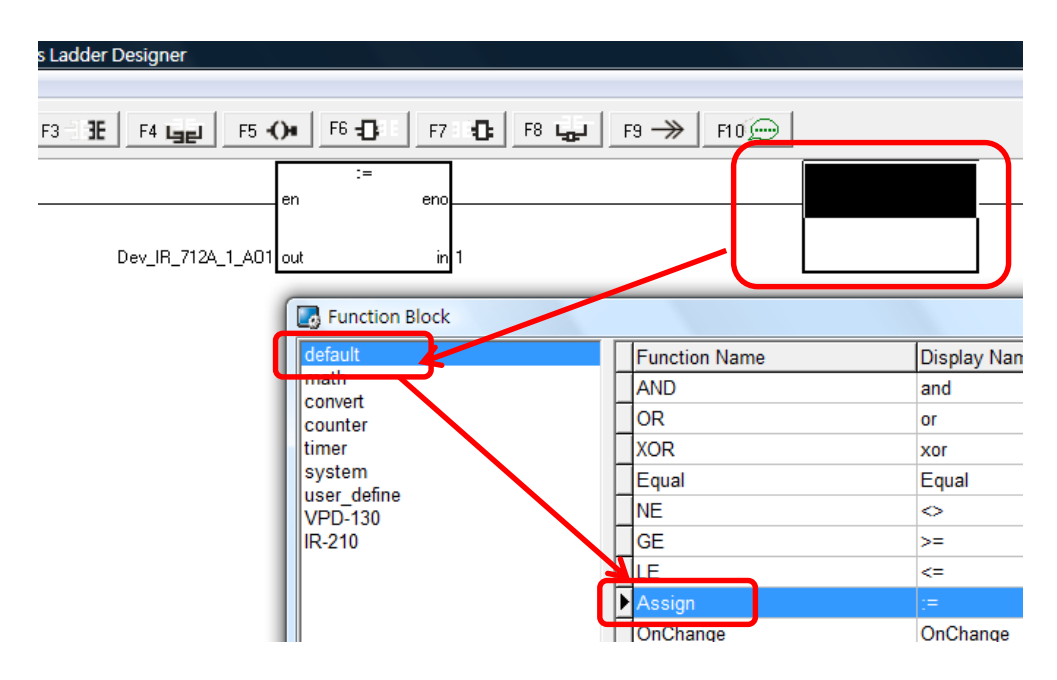

Set the out and in of the Assign function block to v1 and 0 correspondingly. Save file and close the ladder designer.

| 🛃 HMIWorks Ladder Desig | iner           |                             |             |           |  |
|-------------------------|----------------|-----------------------------|-------------|-----------|--|
| File Edit               |                |                             |             |           |  |
| F2 - E F3 - E F4        | Lag F5 -()+ Fi | 6 <b>- D</b> i l F7 : 10 F8 | <b>F3 →</b> | F10 💬     |  |
| en                      | :=<br>eno      |                             | en          | :=<br>eno |  |
| Dev_IR_712A_1_A01 out   | in 1           |                             | v1 out      | in O      |  |

#### 10. Finally, press F9 key to compile and download project to the TouchPAD.

| Frame1 - [TPD433F_IR712ADemo.hwd | President                             |                          |                    |          |
|----------------------------------|---------------------------------------|--------------------------|--------------------|----------|
| 💽 File Edit View HMI Layout Ar   | nge Run Window He                     | p                        |                    |          |
| Workspace Toolbox                | Run                                   | F9                       |                    |          |
| File                             | Render Only<br>Download Only          | F5<br>Ctrl+F5<br>Ctrl+F9 | -712A DEMO         |          |
| Connection                       | Set up Device (To<br>Download File (U | ouchPAD)<br>Iser Bin)    |                    | G<br>    |
| ⊡                                | Console (cmd.ex                       | e) F10                   | ]                  |          |
|                                  | Transr                                | nit IR Cmd#2             | 2 from IR output#1 | <b>-</b> |

#### B. C Language Programming

Steps:

- 1. Please refer to step 1 to 3 of "A. Ladder Diagram Programming".
- 2. Add a BitButton control in the display section of TPD-433F in the HMIWorks IDE. Double-clickthe OnClick property to add a OnClick event handler.

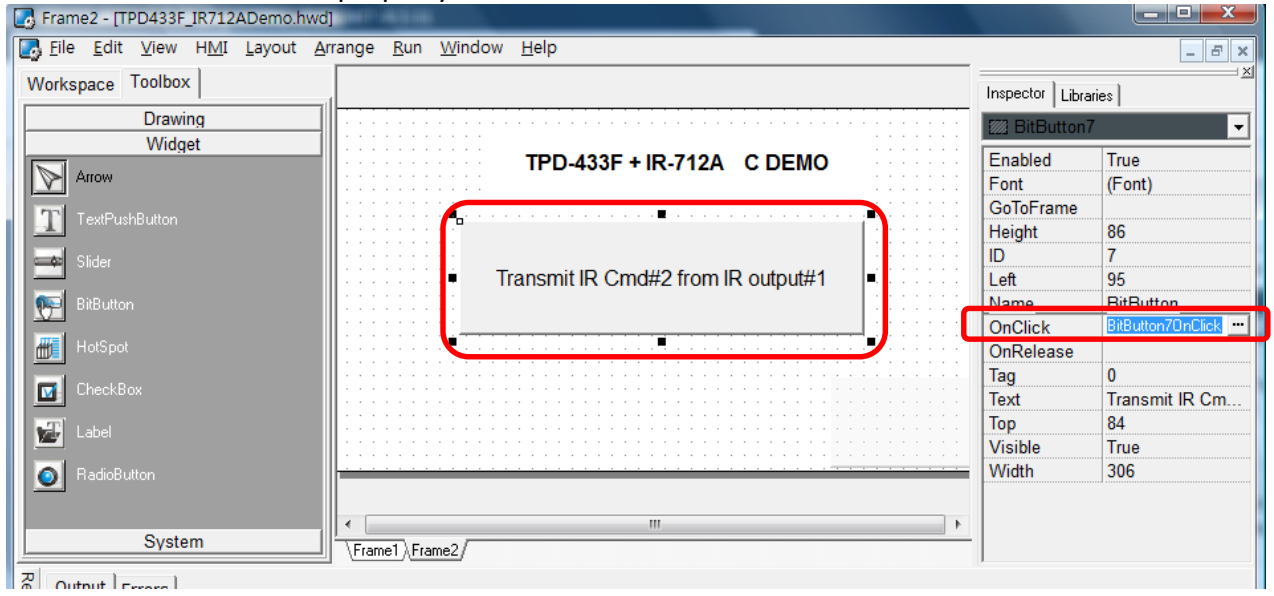

3. Copy the following C code to the OnClick event handler. It sends Modbus command to IR-712Aand write data to address 1103(IR command number) and 1104(IR output channel) of holding registers.

```
void BitButton7OnClick(tWidget *pWidget)
{
    HANDLE h;
    int NetID = 5; // Net ID of IR-210/IR-712A
    int addr = 1103; // address of the holding register "IR cmd number"
    int ch_count = 2; // Count of address 1103,1104 amounts to 2.
    WORD AO_value[2]; // array for the two holding registers (AO)
    AO_value[0] = 2; // IR command number => 2
    AO_value[1] = 0x01; // IR output channel => IR output 1
    h = uart_Open("COM1,9600,N,8,1"); // Open COM1 (RS-485) of TPD-433F
    // Command IR-210/IR-712A to transmit IR signal.
    mrm_WriteAO (h, NetID, addr, ch_count, AO_value);
    uart_Close(h); // Close COM1 of TPD-433F
}
```

```
💽 E:\
                                                   Frame2.h
File Edit Search
                               Goto Line 1
             Cancel
    OK
                          void BitButton70nClick(tWidget *pWidget)
BitButton70nClick
                          2 {
                             HANDLE h;
                          з
                             int NetID = 5;
                                                   // Net ID of IR-210/IR-712A
                          4
                             int addr = 1103;
                                                   // address of the holding register "IR cmd number"
                          5
                             int ch_count = 2; // Count of address 1103,1104 amounts to 2.
WORD A0_value[2]; // array for the two holding registers (A0)
                          6
                          7
                             A0_value[0] = 2;
                                                  // IR command number => 2
                          8
                             AO_value[1] = 0x01; // IR output channel => IR output 1
                         9
                             h = uart_Open("COM1,9600,N,8,1");
                         10
                             // Command IR-210/IR-712A to transmit IR signal.
                         11
                         12 mrm_WriteAO (h, NetID, addr, ch_count, AO_value);
                         13
                             uart_Close(h);
                         14 }
                         15
                         16
                       < _____
```

4. Press F9 key to compile and download the project to the TouchPAD.

## Q10 : What is the maximum remote control distance of the IR modules?

#### A10:

Generally speaking, it can be 7~8 meters at least if using CA-IR-SH2251 with the IR learning remote modules (IR-210/712A). However, it depends on the application condition and the surroundings. There are some possible factors to inference the range of remote control distance:

- (1) The length of the IR emitter cable. The longer the IR cable is, the shorter the distance of remote control.
- (2) The sensitivity of the IR receiver of the controlled appliances.

The receive angle to the IR receiver also affects the distance. The larger the angle is, the shorter the distance of remote control.

(3) The interference from the sun light, (compact) fluorescent lamps, LCD/PDP TV, ..., etc.

There is a case which is 10 meters long for the IR-712A + CA-IR-SH2251.

#### Q11 : How to avoid the IR emitter cables interference by the neighboring VGA cable? A11 :

The high frequency noises from the VGA cables or other devices may interfere the signals in the IR emitter cables. It is proposed to add ferrite (magnet) cores near the head and jack plug of the IR emitter cable, as shown in the following pictures, to suppress the interference.

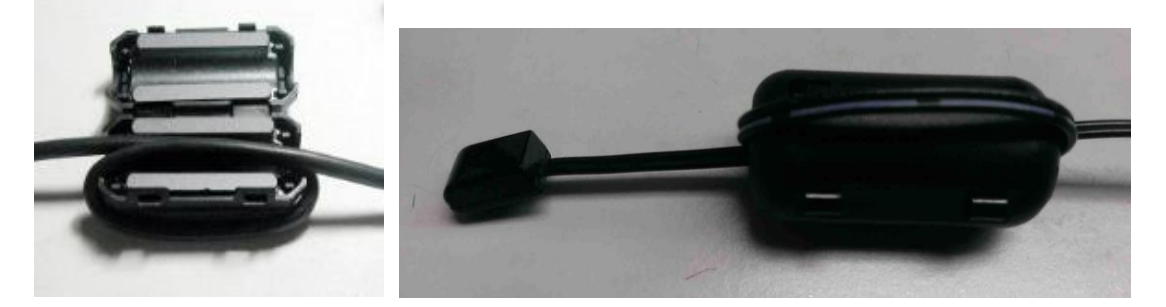

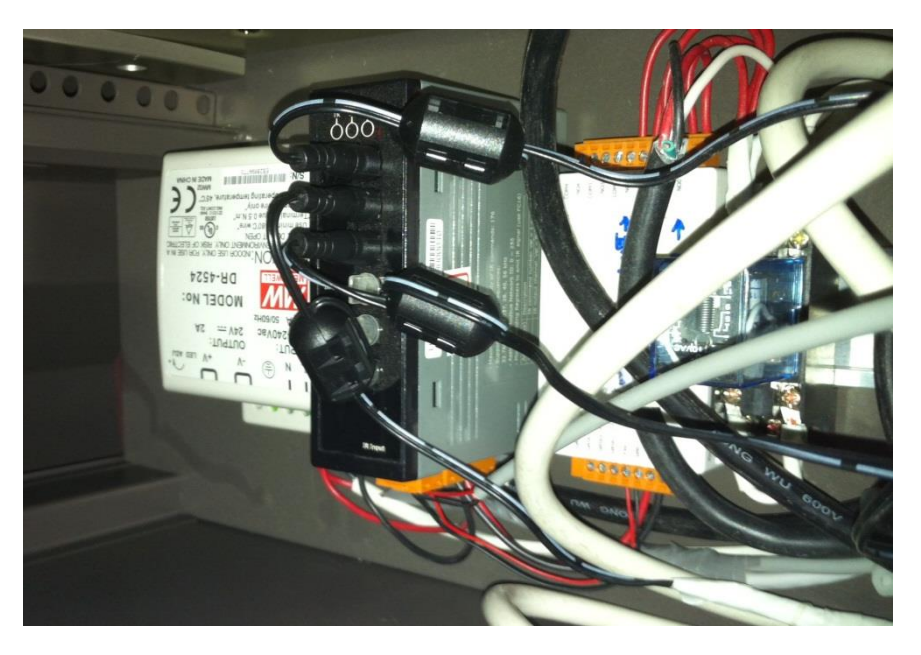

#### Q12 : How to apply the IR learning commands to multiple IR learning modules ? A12 :

IR learning commands can be saved to an IR leaning data file with file extension "ird" for backup by the IR utility. Users can download the IR leaning data file to multiple IR leaning modules by the IR utility without the IR learning process again. The configuration works on RS-232 and RS-485 interface.

After the IR learning process, save the IR learning commands to IR learning data files for backup.

IR Utility => Menu [File] => [Save IR Commands to File]

- IR utility loads the IR learning data file.
   IR Utility => Menu [File] => [Load IR Commands from File]
- Download IR learning commands to an IR learning module.
   IR Utility => Menu [Download] => [Download IR Commands to IR-xxx]
- Batch-download an IR data file to multiple IR learning modules.

IR Utility => Menu [Download] => [Batch Download IR Commands to IR-xxx] This is for multiple IR modules connected (multi-drop) to an RS-485 bus. Select the range of the Modbus Net ID and press the "Start" button in the following window to launch the process.

| Batch Download | ding an IR Learning Data file |     |
|----------------|-------------------------------|-----|
| Net ID from    | 1 × to 5 ×                    |     |
|                | Net ID = 1, 100% Success!     |     |
|                | Net ID = 2, 100% Success!     |     |
|                | Net ID = 3, 17% Downloading   |     |
|                | Net ID = 4, 0% Waiting        |     |
|                | Net ID = 5, 0% Waiting        |     |
|                |                               |     |
|                |                               |     |
|                |                               |     |
|                |                               |     |
|                |                               |     |
|                |                               |     |
|                |                               | ]   |
|                | Stop                          | ose |

#### Q13 : How to copy IR commands from other IR learning data files ?

#### A13 :

The Copy-IR-Commands Function can avoid IR learning process again by copying the IR commands from the existing IR learning data files to the destination one.

**※** Note: IR learning commands from IR-210 and IR-712A can be used interchangeably. The IR commands from IR-712-MTCP cannot be used by other modules.

#### Steps:

a. IR utility loads the destination IR learning data file (e.g. "BenQTV\_IR-210\_20150701.ird"). Or, press the "Set Device & IR Command Quantity" button to add new device and configure IR commands quantity..

| IR-210 Utility - COM3 - E:\IR_Demo\IR-2 | 10\BenQTV_IR-210_20150701.ird |                 |
|-----------------------------------------|-------------------------------|-----------------|
| File Download Setting Tool Help         |                               |                 |
| Open / Close COM port                   |                               |                 |
| COM Part COM2                           | Nono Stop Bits 1              |                 |
| COM Port COM3 - Panty                   |                               | Olara Olara     |
| Baud Rate 115200 Data Bits              | 8 • Net ID 1 •                | Open Close      |
|                                         |                               |                 |
|                                         |                               |                 |
| Test and Save Learned IR Commands       |                               | 10.1            |
| Device Name :                           | Command Name :                | IR Lear         |
| 1_BenQ TV 🗸                             | 1_PowerToggle                 | Le              |
|                                         | 1_PowerToggle                 |                 |
| Run Command Save this Cmd               | 2_Ch+                         | Output          |
|                                         | 4 Vol+                        | ID Carr         |
|                                         | 5_Vol-                        | IR Can          |
| Test ID Oceanies de la ID 040           | 6_num 0                       |                 |
| Test IR Commands In IR-210              | 7_num 1<br>8 num 2            |                 |
| IR Command No.: 1 Output Ch             | 9_LCommand                    | mit from IR-210 |
| Modbus/PTU mossage (with CPC16) ser     | 10_LCommand                   |                 |
| wooddus/RTO message (with CRCTO) ser    | 12 LCommand                   |                 |
|                                         | 13_LCommand                   | Copy            |
|                                         | 14_LCommand                   |                 |
|                                         | 16 L Command                  |                 |
|                                         | 17_LCommand                   |                 |

b. Open the copy IR commands window.Select the item in the Menu [File] => [Copy IR Cmds from File].

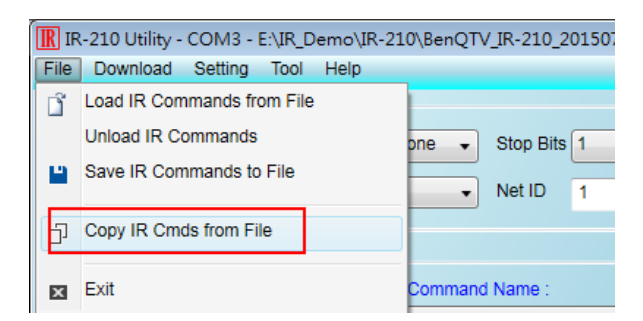

- c. Steps of copying IR commands. Please refer the following figure, too.
  - 1. Browse & open the source IR learning data file. (e.g. "AMDS\_Code006\_20150511en.ird")
- 2. Select the items of the source and current (destination) "Device Name" combobox.
- 3. Select the IR commands for copy in the source IR commands table (multi-selectable).
- 4. Select the start row in the current (destination) table (uni-selectable)
- 5. Press the "Copy" button ">>". The items from the start row in the current table will be replaced with the copied IR commands.

## 6. Press "Apply & Copy" button to finish copy.

| R Copy I | R Commands from File             |         |              |        |                      | • × |
|----------|----------------------------------|---------|--------------|--------|----------------------|-----|
| Full F   | Path of the Source IR learnig da | ta file | •            |        |                      | 1   |
| E:\IR    | _Demo\IR-210\AMDS_Code00         | 6_20:   | 150511en.ird |        |                      |     |
| D        |                                  |         |              | Devie  | Name (Carrant)       |     |
| Dev      | ce Name (Source)                 |         |              | Device | e Name (Current)     |     |
| 1_AN     | MADUS_A/C +                      |         | 2            | 1_Ben  | Q TV 🔹               |     |
| IR Co    | ommand Name                      |         |              | IR Cor | mmand Name           | •   |
| No       | # IR Command Name                | 3       |              | No#    | IR Command Name      |     |
| 1        | PwrON-25C,FanAuto                |         |              | 1      | PowerToggle          |     |
| 2        | PwrOFF-25C,FanAuto               |         | _            | 2      | Ch+                  |     |
| 3        | 25C,FanAuto                      | П       | 5            | 3      | Ch-                  |     |
| 4        | 24C,FanAuto                      |         |              | 4      | Vol+                 |     |
| 5        | LCommand                         |         | >>           | 5      | Vol-                 | _   |
| 6        | LCommand                         |         |              | 6      | num 0                |     |
| 7        | LCommand                         |         |              | 7      | num 1                |     |
| 8        | LCommand                         |         |              | 0      | num 2 4              |     |
| 9        | LCommand                         |         |              | 9      | LCommand             |     |
| 10       | LCommand                         |         | <b>L</b>     | 10     | LCommond             |     |
|          |                                  |         |              | 11     | LCommand             |     |
|          |                                  |         |              | 12     | LCommand             |     |
|          |                                  |         |              | 13     | LCommand 6           | -   |
|          |                                  |         |              |        |                      |     |
|          |                                  |         | Rest         | ore    | Apply & Close Cancel |     |
|          |                                  |         |              |        |                      |     |

The following figure shows the copy result:

| -ull Pa | th of the Source IR learnig dat | a tile | •            |        |                  |      |     |
|---------|---------------------------------|--------|--------------|--------|------------------|------|-----|
| E:\IR_C | Demo\IR-210\AMDS_Code000        | 5_20   | 150511en.ird |        |                  |      |     |
| Device  | e Name (Source)                 |        |              | Device | e Name (Current) |      |     |
| 1_AM/   | ADUS_A/C +                      |        |              | 1_Ben  | QTV              | •    |     |
| IR Cor  | nmand Name                      |        |              | IR Cor | nmand Name       |      |     |
| No#     | IR Command Name                 |        |              | No#    | IR Command Na    | me   |     |
| 1       | PwrON-25C,FanAuto               |        |              | 1      | PowerToggle      |      | Π.  |
| 2       | PwrOFF-25C,FanAuto              |        |              | 2      | Ch+              |      | t٢  |
| 3       | 25C,FanAuto                     |        |              | 3      | Ch-              |      | t   |
| 4       | 24C,FanAuto                     |        |              | 4      | Vol+             |      | T   |
| 5       | LCommand                        |        | >>           | 5      | Vol-             |      | TI. |
| 6       | LCommand                        |        |              | 6      | num 0            |      | T   |
| 7       | LCommand                        |        | ()           | 7      | num 1            |      | Π   |
| 8       | LCommand                        |        |              | 8      | num 2            |      | ΤI  |
| 9       | LCommand                        |        |              | 9      | PwrON-25C,Fan    | Auto |     |
| 10      | LCommand                        |        |              | 10     | PwrOFF-25C,Fan   | Auto |     |
|         |                                 |        |              | 11     | 24C,FanAuto      |      |     |
|         |                                 |        |              | 12     | LCommand         |      |     |
|         |                                 |        |              | 13     | LCommand         |      | Ļ   |
|         |                                 |        |              |        |                  |      |     |

| R-210 Utility - COM3 - E:\IR_Demo\IR-210\f | 8enQTV_IR-210_20150701.ird |                  |
|--------------------------------------------|----------------------------|------------------|
| Open / Close COM port                      |                            |                  |
| COM Port COM3    COM Port Parity Non       | e 🔻 Stop Bits 1 🔹          | Open Class       |
| Baud Rate 115200   Data Bits 8             | ▼ Net ID 1 ▼               | Close            |
| Test and Save Learned IR Commands          |                            |                  |
| Device Name : Co                           | mmand Name :               | IR Learning Mod  |
| 1_BenQ TV • 9_1                            | PwrON-25C,FanAuto          | Learn On         |
| Run Command Save this Cmd 2_0              | PowerToggle<br>Ch+         | Output Channel : |
| 3_(4_)                                     | Ch-<br>/ol+                | IR Carrier Freq. |
| 5_                                         | /ol-                       | int damoi rioq   |
| Test IR Commands in IR-210                 | num 1                      |                  |
|                                            | 2                          |                  |
| IR Command No.: 1 Output Chiga             | PwrON-25C,FanAuto          | mit from IR-210  |
| Modbus/RTU message (with CRC16) en 11      | 24C.FanAuto                |                  |
| 12                                         | LCommand                   | Conv             |
| 13                                         | LCommand<br>Command        | Clear            |
| 15                                         | LCommand                   |                  |
| 16                                         | LCommand                   |                  |
| 17                                         | LCommand                   |                  |

d. Save IR commands to the file.

Menu [File] => [Save IR Commands to File]

#### Q14 : Is there any IR API library?

#### A14 :

The IR API library supports the desktop application development on Microsoft Windows operation system. There are VC++ and C# library for programming. The IR API library supports IR-210/IR-72A/IR-712-MTCP.

Download link: <a href="http://ftp.icpdas.com.tw/pub/cd/usbcd/napdos/ir/software/library/windows/">http://ftp.icpdas.com.tw/pub/cd/usbcd/napdos/ir/software/library/windows/</a>

## Q15 : Is there any Modbus registers for IR learning and load/download IR data?

A15 :

Please refer to the link: <u>http://www.icpdas.com/en/download/file.php?num=5230</u>

#### Q16 : What's the difference between the IR cable CA-IR-SH2251 and CA-IR-SH2251-5? A16 :

1. The diameter of the IRED (InfraRed-Emitting Diode) of the CA-IR-SH2251 is 3 mm. The diameter of the IRED of the CA-IR-SH2251-5 is 5 mm.

2. The emitting case volume of the CA-IR-SH2251-5 is 3 times larger than that of CA-IR-SH2251.

3. The wireless remote control distance of the CA-IR-SH2251-5 is approximately 10% longer than the CA-IR-SH2251.

#### Q17 : Are there ASCII string commands to control emtting IR signal?

#### A17 :

Besides the Modbus protocol commands, there are DCON protocol commands (ASCII string commands) to control emitting IR signals. This function is supported after the firmware version as follows:

- IR-210: firmware version v2.00 and the later.
- IR-712A: firmware version v2.00 and the later.

IR-712-MTCP: firmware version v2.6.0 and the later.

## Q18 : IR Utility has identified the IR-712(P)-MTCP device, but it's unable to establish a connection. How to resolve the issue?

A18:

Please check if your computer has multiple IP configurations. If you have multiple IP configurations set up, make sure that the IP address within the same network segment as the IR-712(P)-MTCP device is configured as the primary one. The figure below illustrates multiple IP configurations where the module can be detected the IR-712(P)-MTCP but not connected.

|                                                                                                    | 進階 TCP/IP 設定                                                                                                | ×              |
|----------------------------------------------------------------------------------------------------|----------------------------------------------------------------------------------------------------|----------------|
|                                                                                                    | IP 設定 DNS WINS                                                                                              |                |
| IR Utility - v1.9.2.0       X         Ele       Iool       About         Module:       IR-712(P)-MTCP v       Search Modules       Open Interface         Module Name       FW Ver       IP Address       Caution       X       Description         IR-712P-MTCP       192.168.255.1       Caution       X       Universal IR Learning Remote Mo | IP 位址(B)<br>IP 位址 子視路遮蓋<br>10.1.1.188 255.255.0.0<br>192.168.255.188 255.255.0.0<br>新增(A) 编辑(E)<br>預設開進(E). | 移陳①            |
| Connection Timeout!!<br>程定                                                                                                    | 開進 公制<br>新増(D) 温暖(D)                                                                                        | 移除( <u>M</u> ) |
| < >>                                                                                                    | ☑ 音動計量(U):                                                                                                  |                |
|                                                                                                    | 確定                                                                                                    | 取消             |

The figure below shows the correct IP configuration where the IP address within the same network segment as the IR-712(P)-MTCP device is set as the first configuration.

| 網際網路通訊協定第 4 版 (TCP/IPv4) - 內容                                                                                         | ×                                              |                                                                      |                                   |
|----------------------------------------------------------------------------------------------------|------------------------------------------------|----------------------------------------------------------------------|-----------------------------------|
| -股<br>如果您的網路支援這項功能。您可以取得自動<br>動間網路条統管理員正確的 IP 設定。<br>○ 自動取得 IP 位址(Q)<br>● 個面下利的 IP 位址(C)                              | 勤攘派的 IP 殿定。否则,您必须                              | IP 股定 DNS WINS<br>IP 位址(B)<br>IP 位址<br>192.168.255.188<br>10.1.1.188 | 子規跨總置<br>255.255.00<br>255.255.00 |
| IP 位址():<br>子網路總置(U):<br>預設開進(D):                                                                                     | 192 . 168 . 255 . 188<br>255 . 255 . 0 . 0<br> |                                                                      | HCU 제태(U) 1970(U)<br>公制           |
| <ul> <li>自動取得 DNS 伺服器位址(g)</li> <li>●使用下列的 DNS 伺服器位址(g):</li> <li>●供用 DNS 伺服器(D):</li> <li>■其他 DNS 伺服器(Δ):</li> </ul> | · · ·                                          | th<br>○自動計量(U)                                                       | <b>第②…</b> 编辑①… 终除①)              |
| □ 結束時確認設定(_)                                                                                                    | ////////////////////////////////////           | 51回計望(11):                                                           | 確定 取道                             |

#### Q19 : How to use the Ladder language of TouchPAD with IR-712(P)-MTCP? A19:

The following uses TPD-703 project to explain how to develop the TouchPAD project with ladder to realize the control on the IR-712-MTCP/IR-712P-MTCP.

#### Steps:

1.Use mouse to right-click the "Connection" item in the Workspace tab. Select "New Connection" to open the "New/Edit Connection" window and set the IP settings as the following figure.

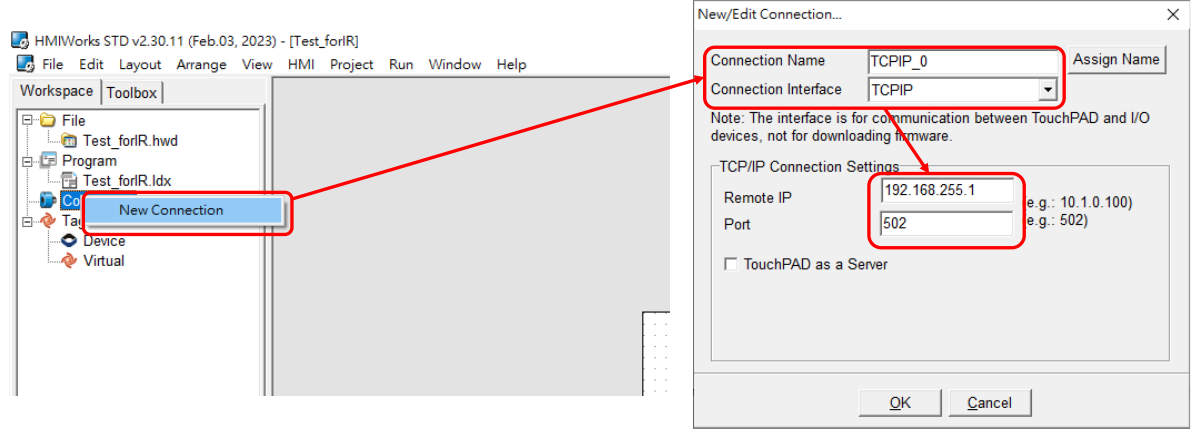

2. Mouse right-clicking the **Tag->Device** in the Workspace and select "New Device". In the Device Information section of the Device window, set the parameters as follows:

| TouchPAD is:          | Modbus TCP Master               |
|-----------------------|---------------------------------|
| <b>Device Series:</b> | IR_MTCP                         |
| Connection:           | TCP_0                           |
| Model Name:           | IR-712-MTCP                     |
| Device Name:          | (Device name of IR-712(P)-MTCP) |
| Net ID:               | (Net ID of IR-712(P)-MTCP)      |

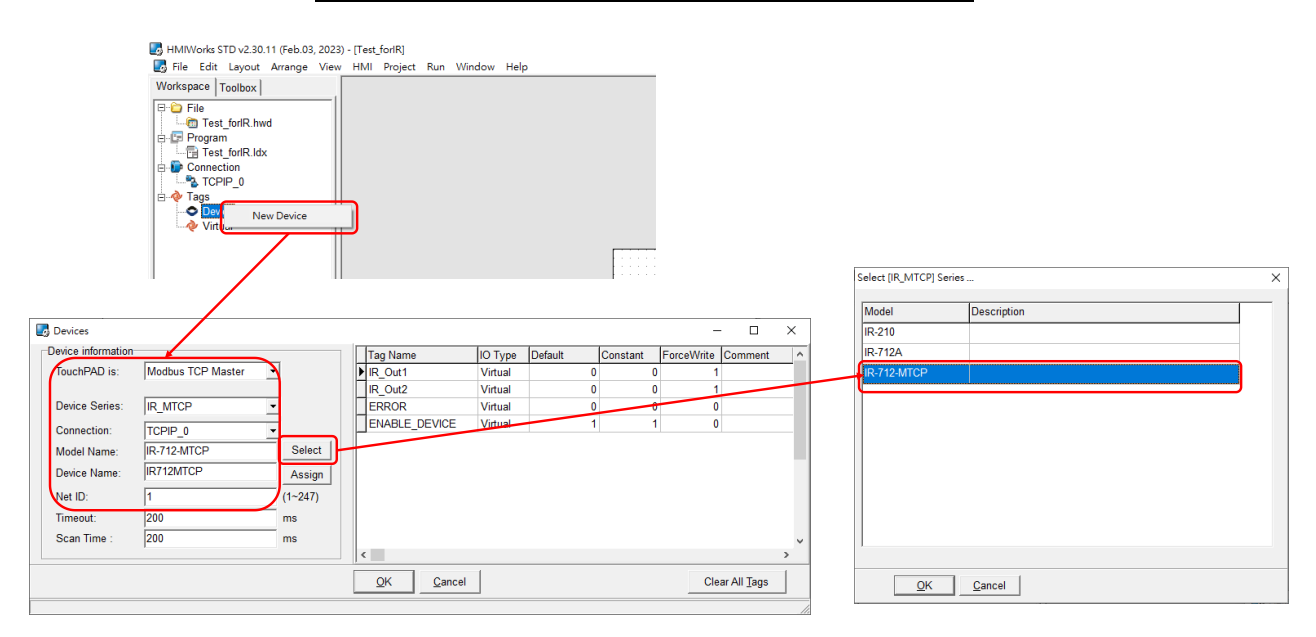

3. Right-click the **Tags->Virtual** item and select the "New Virtual Tag" to add two **Send** Tags. The one is "Send\_ch1". The other is "Send\_ch2".

|                                                                                                    | Edit Tag                                                                    |                     |            | ×                           |
|----------------------------------------------------------------------------------------------------|-----------------------------------------------------------------------------|---------------------|------------|-----------------------------|
| HMIWorks STD v2.30.11 (Feb.03, 2023) - [Test_foriR] File Edit Layout Arrange View HMI Project Run Window Help Workspace Toolbox File File File File File File File File                                                                                                    | Edit Tag<br>Name<br>Default<br>Source Type<br>Comment<br>IO Type<br>Binding | Send_ch1<br>int32 _ | ☐ Constant | (A''Z', 'a''z', '0''9', '_) |
| Connection<br>Connection<br>Connection<br>Connection<br>Tags<br>Device<br>Connection<br>Figure 1<br>Connection<br>Connection<br>Conne | Edit Tag<br>Name                                                            | Send_ch2            | [          | QK <u>Cancel</u><br>X       |
|                                                                                                    | Default<br>Source Type<br>Comment<br>IO Type<br>Binding                     | int32  Unknown      | Constant   | (A2, a2, u3, _)             |
|                                                                                                    |                                                                             |                     |            |                             |

## 4. Add two BitButton controls in the display section of the TPD-703.

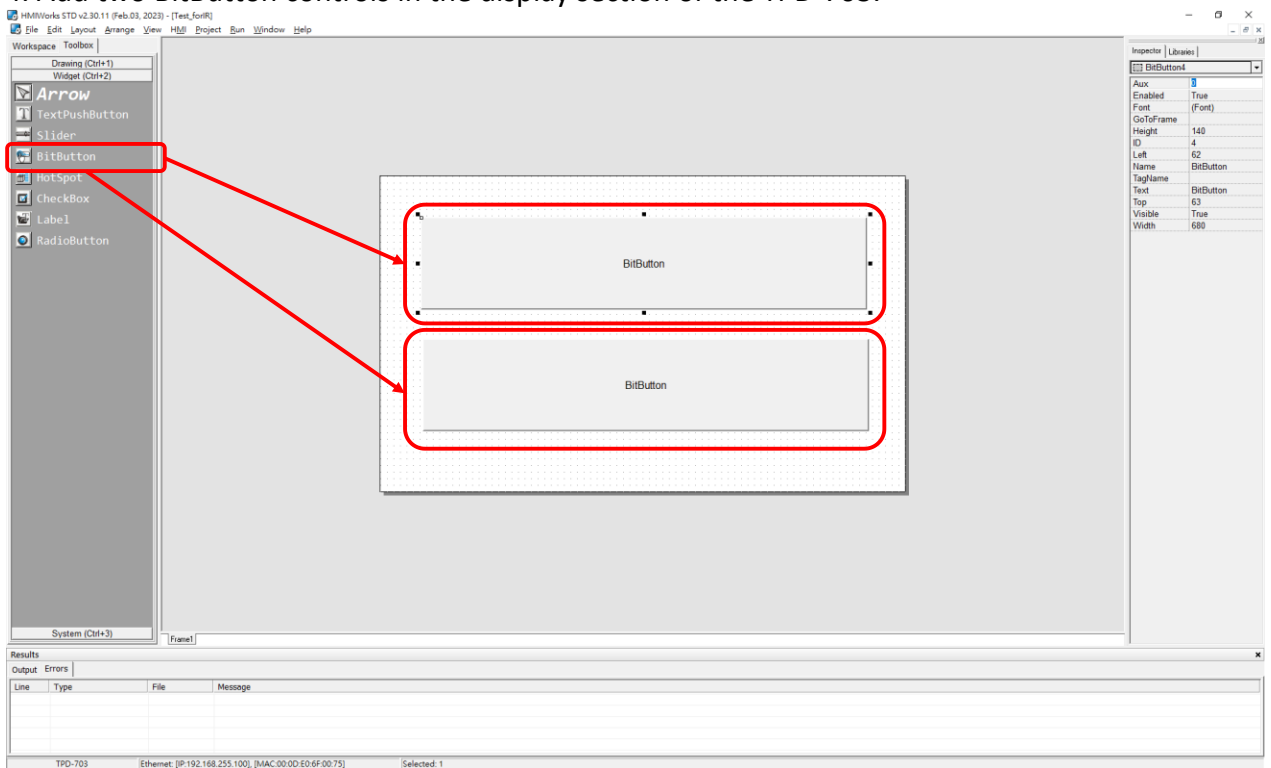

#### 5. Set the BitButton1 TagName property on the button to "Send\_ch1".

| HMMorks                                                                                                    | STD v2.30.11 (Feb.03, 20                                      | 23) - [Test_for | (R)                                                                          |                                                                                                    | – 🗆 × |      | Select Tag                                                                                                    | ×   |
|----------------------------------------------------------------------------------------------------|---------------------------------------------------------------|-----------------|------------------------------------------------------------------------------|----------------------------------------------------------------------------------------------------|-------|------|----------------------------------------------------------------------------------------------------|-----|
| E File Edit                                                                                                    | Layout Amange Vie                                             | V HMI Bro       | ject Bun Window Help                                                         |                                                                                                    | - # × |      | n n le e lu el                                                                                                    |     |
| Workspace                                                                                                    | Toolbox                                                       |                 |                                                                              | Inspector L                                                                                                  | xaies |      | Browse Lags Enter Constant Handle                                                                                                    | ÷., |
| B ⊆ Pie<br>B ⊆ Proge<br>B ⊆ Proge<br>B ⊂ Connec<br>B ⊂ Tage<br>B ⊂ Connec<br>B ⊂ Tage<br>B ⊂ Dev<br>B ⊂ Dev | n<br>ton<br>al<br>al<br>al sec <u>c</u> t1<br>Sec <u>c</u> t2 | (               | Transmit IR Cmd#31 from IR output #1<br>Transmit IR Cmd#31 from IR output #2 | EI Bebutt<br>Aux<br>Enabled<br>Forti<br>GoToFrank<br>Height<br>ID<br>Left<br>Name<br>Top<br>Visible<br>Width | ed    |      | Scope         (Global)         Filter         Clear Selection           IRAme         Comment         IRTURCP_IR_Out1         IRTURCP_IR_Out2         IRTURCP_IR_Out2         IRTURCP_IR_OUT2         IRTURCP_IR_OUT2         IR |     |
| December 1                                                                                                    |                                                               | Frame1          |                                                                              | 1                                                                                                    |       | - 11 |                                                                                                    | 4   |
| Output Error                                                                                                    | sl                                                            |                 |                                                                              |                                                                                                    | ×     | - 11 |                                                                                                    |     |
| Line Ty                                                                                                    | pe F                                                          | le              | Message                                                                      |                                                                                                    |       | - 11 |                                                                                                    |     |
|                                                                                                    |                                                               |                 |                                                                              |                                                                                                    |       | - 11 |                                                                                                    | ×   |
|                                                                                                    |                                                               |                 |                                                                              |                                                                                                    |       | 11   |                                                                                                    |     |
|                                                                                                    |                                                               |                 |                                                                              |                                                                                                    |       |      | QK Cancel                                                                                                    |     |
| TP                                                                                                    | 0-703 Virt.                                                   | al              |                                                                              |                                                                                                    |       |      |                                                                                                    | _   |

#### Set the BitButton2 TagName property on the button to "Send\_ch2".

| B HMIWarks STD v2.30.11 (Feb.03, 20 | 23) - [Test_fortR]                                                                                                    | - 🗆 ×                 | Salast Tag                        | ×    |
|-------------------------------------|----------------------------------------------------------------------------------------------------|-----------------------|-----------------------------------|------|
| Ele Edit Layout Arrange View        | v HMI Broject Bun Window Help                                                                                                    | - # ×                 | Sector                            | ~    |
| Workspace Toolbox                   |                                                                                                    | Instanting   1 houses | Browse Tags Enter Constant Handle |      |
| 🖲 🙄 File                            |                                                                                                    | TTI Ball-stard        |                                   |      |
| 🖶 📴 Program                         |                                                                                                    | Cast Dispositorio     | Scope (Global)                    |      |
| Connection                          |                                                                                                    | Aux 0<br>Easted True  | Filter                            |      |
| Device                              |                                                                                                    | Font (Font)           | Name Comment                      | ^    |
| 8-4 Virtual                         |                                                                                                    | GoToFrame             |                                   |      |
| - Send_ch1                          |                                                                                                    | Height 140            | LIR/12MICP_IR_Out1                | _    |
| -dl Send_ch2                        |                                                                                                    | Left 65               | IR712MTCP_IR_Out2                 |      |
|                                     | Transmit IR Cmd#31 from IR output #1                                                                                                    | Name BitButton        | IR712MTCP_ERROR                   |      |
|                                     | francine in container incontaine contpart in t                                                                                                    | TagName Send_ch2      |                                   | _    |
|                                     |                                                                                                    | Text Transmit IR Cm   | LIR/12MICP_ENABLE_DEVICE          |      |
|                                     |                                                                                                    | Visible True          | Send_ch1                          |      |
|                                     |                                                                                                    | Width 680             | Send ch2                          |      |
|                                     |                                                                                                    |                       |                                   |      |
|                                     |                                                                                                    |                       |                                   |      |
|                                     |                                                                                                    |                       |                                   |      |
|                                     | <ul> <li>Transmit IR Cmd#31 from IR output #2</li> </ul>                                                                                                    |                       |                                   | - 10 |
|                                     | indificient officient for information of the state of the state of the |                       |                                   |      |
|                                     |                                                                                                    |                       |                                   |      |
|                                     |                                                                                                    |                       |                                   |      |
|                                     |                                                                                                    |                       |                                   |      |
|                                     |                                                                                                    |                       |                                   |      |
|                                     |                                                                                                    |                       |                                   |      |
|                                     |                                                                                                    |                       |                                   |      |
|                                     |                                                                                                    |                       |                                   |      |
|                                     |                                                                                                    |                       |                                   |      |
|                                     |                                                                                                    |                       |                                   |      |
| -                                   | Piane1                                                                                                    |                       |                                   |      |
| Results                             |                                                                                                    | ×                     |                                   | - 11 |
| Output Errors                       |                                                                                                    |                       |                                   |      |
| Line Type F                         | le Message                                                                                                    |                       |                                   | ~    |
|                                     |                                                                                                    |                       | <                                 | >    |
|                                     |                                                                                                    |                       |                                   |      |
|                                     |                                                                                                    |                       | QK Cancel                         |      |
| 1                                   |                                                                                                    |                       |                                   |      |
| TPD, 703 Michu                      |                                                                                                    |                       |                                   |      |

## 6. Open the "Program" item in the workspace and double-click the Idx file to open the HMIWorks Ladder Designer window.

B HMIWorks STD v2.30.11 (Feb.03, 2023) - [Test\_forIR]

| bile 🛃        | <u>E</u> dit <u>L</u> ayout | <u>A</u> rrange | <u>V</u> iew | H <u>M</u> I | <u>P</u> roject | <u>R</u> un | <u>W</u> indow | <u>H</u> elp |     |
|---------------|-----------------------------|-----------------|--------------|--------------|-----------------|-------------|----------------|--------------|-----|
| Worksp        | ace Toolbox                 |                 |              |              |                 |             |                |              |     |
| 🖃 🗁 F         | File                        |                 | -11          |              |                 |             |                |              |     |
|               | Test_forlR.h.               | vd              | - 11         |              |                 |             |                |              |     |
|               | Program                     | _               | - 11         |              |                 |             |                |              |     |
|               | Test_forIR.Id               | ×               | - 11         |              |                 |             |                |              |     |
|               | Connection                  |                 | - 11         |              |                 |             |                |              |     |
|               | TCPIP_0                     |                 | - 11         |              |                 |             |                |              |     |
| ⊡… <b>⊘</b> ⊺ | ags                         |                 | - 11         |              |                 |             |                |              |     |
| Ē<            | Device                      |                 | - 11         |              |                 |             |                |              |     |
| 6             | 🗄 🕼 IR712MT                 | CP              | - 11         |              |                 |             |                |              |     |
|               | - 712 IR712                 | MTCP_IR_        | Out1         |              |                 |             |                | _            |     |
|               | - 72 IR712                  | MTCP_IR_        | Out2         |              |                 |             |                | -            |     |
|               | 7 IR712                     | MTCP_ER         | ROR          |              |                 |             |                |              |     |
|               |                             | MTCP_EN/        | ABL          |              |                 |             |                |              |     |
| Ė             | Virtual                     |                 | - 11         |              |                 |             |                |              |     |
|               | 🦾 🕼 ir_addr_1               | 103             | - 11         |              |                 |             |                |              | • • |
|               |                             |                 |              |              |                 |             |                |              | • • |

| at "Canal ab 1" to         |                                                                             |
|----------------------------|-----------------------------------------------------------------------------|
| set <b>sena_cn1</b> ta     | ag to the contact.                                                          |
| 🛃 HMIWorks Ladder Designer | ×                                                                           |
| File Edit Search           |                                                                             |
| F2-1E: F3-11E F4 Ligg F5   | F6         F7         I         F8         F9         P10         Space [T] |
|                            |                                                                             |
|                            | Selectrag-                                                                  |
|                            | Browse Tags Enter Constant Handle                                           |
|                            | Scope (Global)  Filter Clear Selection                                      |
|                            | Name Comment ^                                                              |
|                            | ▶ IR712INTCP_IR_Out1                                                        |
|                            | IR712NTCP_IR_Out2                                                           |
|                            |                                                                             |
|                            | Send ch1                                                                    |
|                            | Send ch2                                                                    |
|                            |                                                                             |
|                            |                                                                             |
|                            |                                                                             |
|                            |                                                                             |
|                            |                                                                             |
|                            |                                                                             |
|                            |                                                                             |
|                            |                                                                             |
|                            |                                                                             |
|                            |                                                                             |
|                            |                                                                             |
|                            | ~                                                                           |
|                            |                                                                             |
|                            | QK Cancel                                                                   |
|                            |                                                                             |
|                            |                                                                             |
| 1.0                        |                                                                             |

7. Press F2 button to add a normally open contact. Double-click the normally open contact and set "**Send ch1**" tag to the contact.

Press F2 button to add a normally open contact. Double-click the normally open contact and set "**Send\_ch2**" tag to the contact.

| File Edit Search<br>F2 #E F3 3E F4 Lage F5 (D) F6 (D) F7 (D) F8 Lag F9 $\rightarrow$ F10 $\bigcirc$ Space [T]<br>Send_ch1<br>1 |  |
|----------------------------------------------------------------------------------------------------|--|
| F2 - HE F4 Lage F5 - O+ F6 - D F7 - D F8 Lag F9 → F10 → Space []                                                               |  |
|                                                                                                    |  |
|                                                                                                    |  |
|                                                                                                    |  |
|                                                                                                    |  |
|                                                                                                    |  |
| Select Tag - X                                                                                                    |  |
| Browse Tags Enter Constant   Handle                                                                                            |  |
| Scope (Global)  Filter Clear Selection                                                                                         |  |
| Name Comment                                                                                                    |  |
| ▶ (R712)/TOP JR_Out1                                                                                                    |  |
|                                                                                                    |  |
| IR712MT4P_ENABLE_DEVICE                                                                                                    |  |
| Send ch2                                                                                                    |  |
|                                                                                                    |  |
|                                                                                                    |  |
|                                                                                                    |  |
|                                                                                                    |  |
|                                                                                                    |  |
|                                                                                                    |  |
|                                                                                                    |  |
|                                                                                                    |  |
|                                                                                                    |  |
|                                                                                                    |  |
|                                                                                                    |  |
|                                                                                                    |  |
|                                                                                                    |  |
|                                                                                                    |  |

8. Press F7 button to add an empty function block. Double-click the function block to open the window and select the "**Assign**" function in the "**default**" class.

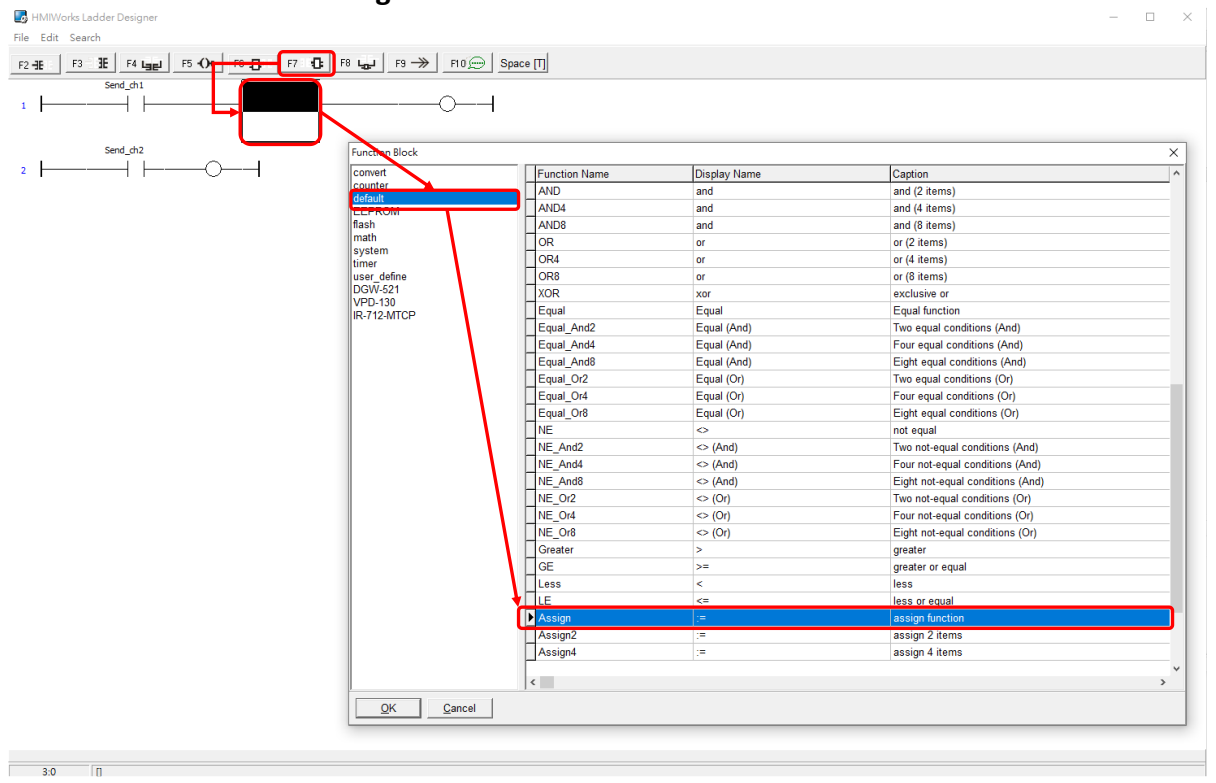

Press F7 button to add another empty function block. Double-click the function block to open the window and select the "Assign" function in the "default" class.

| Send_ch1 = en | eno                |               |              |                                  |                |
|---------------|--------------------|---------------|--------------|----------------------------------|----------------|
|               | FunctionBlock      |               |              |                                  | ×              |
|               | convert            | Eunction Name | Display Name | Cantion                          |                |
|               | counter            | OR4           | or           | or (4 items)                     |                |
|               | default            | OR8           | or           | or (8 items)                     |                |
|               | flash              | XOR           | xor          | exclusive or                     |                |
|               | math               | Equal         | Equal        | Equal function                   |                |
|               | timer              | Equal_And2    | Equal (And)  | Two equal conditions (And)       |                |
|               | user_define        | Equal_And4    | Equal (And)  | Four equal conditions (And)      |                |
|               | DGW-521<br>VPD-130 | Equal_And8    | Equal (And)  | Eight equal conditions (And)     |                |
|               | IR-712-MTCP        | Equal_Or2     | Equal (Or)   | Two equal conditions (Or)        |                |
|               |                    | Equal_Or4     | Equal (Or)   | Four equal conditions (Or)       |                |
|               |                    | Equal_Or8     | Equal (Or)   | Eight equal conditions (Or)      |                |
|               |                    |               | A 10 10      | not equal                        |                |
|               |                    | NE_And2       | <> (And)     | Two not-equal conditions (And)   |                |
|               |                    | NE And        | <> (And)     | Four not-equal conditions (And)  |                |
|               |                    |               | (Alid)       | Eight hot-equal conditions (And) |                |
|               |                    | INE Ord       | <> (01)      | Four not-equal conditions (Or)   |                |
|               |                    | NE Or8        | (0r)         | Fight not-equal conditions (Or)  |                |
|               |                    | Greater       | >            | greater                          |                |
|               |                    | GE            | >=           | greater or equal                 |                |
|               |                    | ess           | <            | less                             |                |
|               |                    |               | <=           | less or equal                    |                |
|               |                    | Assign        | :=           | assign function                  |                |
|               |                    | Assign2       | :=           | assign 2 items                   |                |
|               |                    | Assign4       | :=           | assign 4 items                   |                |
|               |                    | Assign8       | :=           | assign 8 items                   |                |
|               |                    | OnChange      | OnChange     | OnChange function                |                |
|               |                    | InRange       | InRange      | Value in the range               |                |
|               |                    | OutRange      | OutRange     | Value out of the range           |                |
|               |                    | <             |              |                                  | > <sup>*</sup> |
|               | ·                  |               |              |                                  |                |

9. Set the "in" and "out" of the "Assign" function block to "31" and "IR712MTCP\_IR\_Out1". Where "31" mean IR command number 31. where "IR712MTCP\_IR\_Out1" means IR output channel 1.

| 🛃 HMIWorks Ladder Designer                                           | - 🗆 X                             |
|----------------------------------------------------------------------|-----------------------------------|
| File Edit Search                                                     |                                   |
| F2 - 3E F4 Line F5 - ()+ F6 - () F7 - () F8 Lin F9 → F10 → Space (T) |                                   |
| Send_ch1 i= n                                                        |                                   |
|                                                                      |                                   |
| Select Tag - X                                                       | Select Tag - X                    |
| Browse Tags Enter Constant Handle                                    | Browse Tans Enter Constant Handle |
| Scope (Global)                                                       | Lower rugs                        |
|                                                                      |                                   |
|                                                                      | Value 31                          |
| IR712MTCP IR Out2                                                    |                                   |
| IR712MTCP ERROR                                                      |                                   |
| IR712MTCP_ENABLE_DEVICE                                              |                                   |
| Send_ch1                                                             |                                   |
| Send_ch2                                                             |                                   |
|                                                                      |                                   |
|                                                                      |                                   |
|                                                                      |                                   |
|                                                                      |                                   |
|                                                                      |                                   |
|                                                                      |                                   |
|                                                                      |                                   |
|                                                                      |                                   |
|                                                                      |                                   |
|                                                                      |                                   |
|                                                                      |                                   |
|                                                                      |                                   |
| < · · · · · · · · · · · · · · · · · · ·                              |                                   |
|                                                                      |                                   |
|                                                                      | QK Cancel                         |
|                                                                      |                                   |
|                                                                      |                                   |

4:1

Set the "in" and "out" of the "Assign" function block to "31" and "IR712MTCP\_IR\_Out2". Where "31" mean IR command number 31. where "IR712MTCP\_IR\_Out2" means IR output channel 2.

| File Edit Search                                |                                                                                                    |             |                                   |   |
|-------------------------------------------------|----------------------------------------------------------------------------------------------------|-------------|-----------------------------------|---|
| F2 -8E F3 - 3E F4 Land F5 -O4 F6 -0 F6 -0 F7 -0 | נו און דא און דא דוס און דא דא דוס און דא דיין דא דוס און דא דוס און דא דוס און דא דוס דיין דא דו דא דו דא דו |             |                                   |   |
| I Send_ch1 = en eno<br>V712MTCP_JR_Outlout in   | 31                                                                                                    |             |                                   |   |
| 2                                               |                                                                                                    |             |                                   |   |
| Select Tag -                                    |                                                                                                    | ×           |                                   | × |
| Browse Tags Enter Constant Handle               |                                                                                                    |             | Browse Tags Enter Constant Handle |   |
| Scone Lice Lin                                  | Clear Selection                                                                                               |             |                                   |   |
| (Global) Filter                                 | Clear Selection                                                                                               |             | Value 31                          |   |
| Name                                            | Comment                                                                                                    | _ ^ _       |                                   |   |
| IR71 MTCP_IR_Out1                               |                                                                                                    |             |                                   |   |
| ► IR712MTCP_IR_Out2                             | J                                                                                                    |             |                                   |   |
|                                                 |                                                                                                    |             |                                   |   |
| R/12MICP_ENABLE_DEVICE                          |                                                                                                    |             |                                   |   |
| Send_ch1                                        |                                                                                                    |             |                                   |   |
|                                                 |                                                                                                    |             |                                   |   |
|                                                 |                                                                                                    |             |                                   |   |
|                                                 |                                                                                                    |             |                                   |   |
|                                                 |                                                                                                    |             |                                   |   |
|                                                 |                                                                                                    |             |                                   |   |
|                                                 |                                                                                                    |             |                                   |   |
|                                                 |                                                                                                    |             |                                   |   |
|                                                 |                                                                                                    |             |                                   |   |
|                                                 |                                                                                                    |             |                                   |   |
|                                                 |                                                                                                    |             |                                   |   |
|                                                 |                                                                                                    |             |                                   |   |
|                                                 |                                                                                                    |             |                                   |   |
|                                                 |                                                                                                    | ~           |                                   |   |
| <                                               | :                                                                                                    | <b>&gt;</b> | OK Canad                          |   |
| <u>QK</u> <u>C</u> ancel                        |                                                                                                    |             | Ziv Zaucai                        |   |
|                                                 |                                                                                                    |             |                                   |   |

4:3

#### 10. Finally, press F9 key to compile and download project to the TouchPAD.

B HMIWorks STD v2.30.11 (Feb.03, 2023) - [Test\_forlR]

| 🛃 File Edit Layout Arrange View H | нмі і | Project | Run | Window Help               |            |
|-----------------------------------|-------|---------|-----|---------------------------|------------|
| Workspace Toolbox                 |       |         |     | Run (Render> Compile> Dov | vnload) F9 |
| E File                            |       |         |     | Build (Render> Compile)   | F5         |
|                                   |       |         |     | Render                    | Ctrl+F5    |
| Elest_forIR.Idx                   |       |         |     | Compile                   |            |
|                                   |       |         |     | Download                  | Ctrl+F9    |
| ian ags                           |       |         |     | Set up Device (TouchPAD)  |            |
|                                   |       |         |     | Download File (User Bin)  |            |
| IR712MTCP_IR_Out1                 |       |         |     | Console (cmd.exe)         | F10        |
| IR712MTCP_IR_Out2                 |       |         |     | Auto-Switch USB Mode      |            |
|                                   |       |         | _   |                           |            |
| Find Virtual                      |       |         |     |                           |            |
|                                   |       |         |     |                           |            |
| Send_ch2                          |       |         |     |                           |            |
|                                   |       |         |     |                           |            |
| 1                                 |       |         |     |                           |            |

#### Q20 : How to use the C language of TouchPAD with IR-712(P)-MTCP? A20:

The following uses TPD-703 project to explain how to develop the TouchPAD project with C language to realize the control on the IR-712-MTCP/IR-712P-MTCP.

#### Steps:

1.Use mouse to right-click the "Connection" item in the Workspace tab. Select "New Connection" to open the "New/Edit Connection" window and set the IP settings as the following figure.

|                                                             | New/Edit Connection X                                                                                       |
|-------------------------------------------------------------|----------------------------------------------------------------------------------------------------|
| b HMIWorks STD v2.30.11 (Feb.03, 2023) - [Test_forIR_CLang] |                                                                                                    |
| 🌄 File Edit Layout Arrange View HMI Project Run Window Help | Connection Name TCPIP_0 Assign Name                                                                         |
| Workspace Toolbox                                           | Connection Interface TCPIP -                                                                                |
| File                                                        | Note: The interface is for communication between TouchPAD and I/O<br>devices, not for downloading formware. |
|                                                             | TCP/IP Connection Settings                                                                                  |
|                                                             | Remote IP [192.168.255.1 e.g.: 10.1.0.100)<br>Port [502 e.g.: 502]                                          |
| Device                                                      |                                                                                                    |
| Virtual                                                     | TouchPAD as a Server                                                                                        |
|                                                             |                                                                                                    |
|                                                             |                                                                                                    |
|                                                             |                                                                                                    |
|                                                             |                                                                                                    |
|                                                             | <u>Q</u> K <u>C</u> ancel                                                                                   |

2. Mouse right-clicking the **Tag->Device** in the Workspace and select "New Device". In the Device Information section of the Device window, set the parameters as follows:

|                       | · · · · · · · · · · · · · · · · · · · |
|-----------------------|---------------------------------------|
| TouchPAD is:          | Modbus TCP Master                     |
| <b>Device Series:</b> | IR_MTCP                               |
| Connection:           | TCP_0                                 |
| Model Name:           | IR-712-MTCP                           |
| <b>Device Name:</b>   | (Device name of IR-712(P)-MTCP)       |
| Net ID:               | (Net ID of IR-712(P)-MTCP)            |

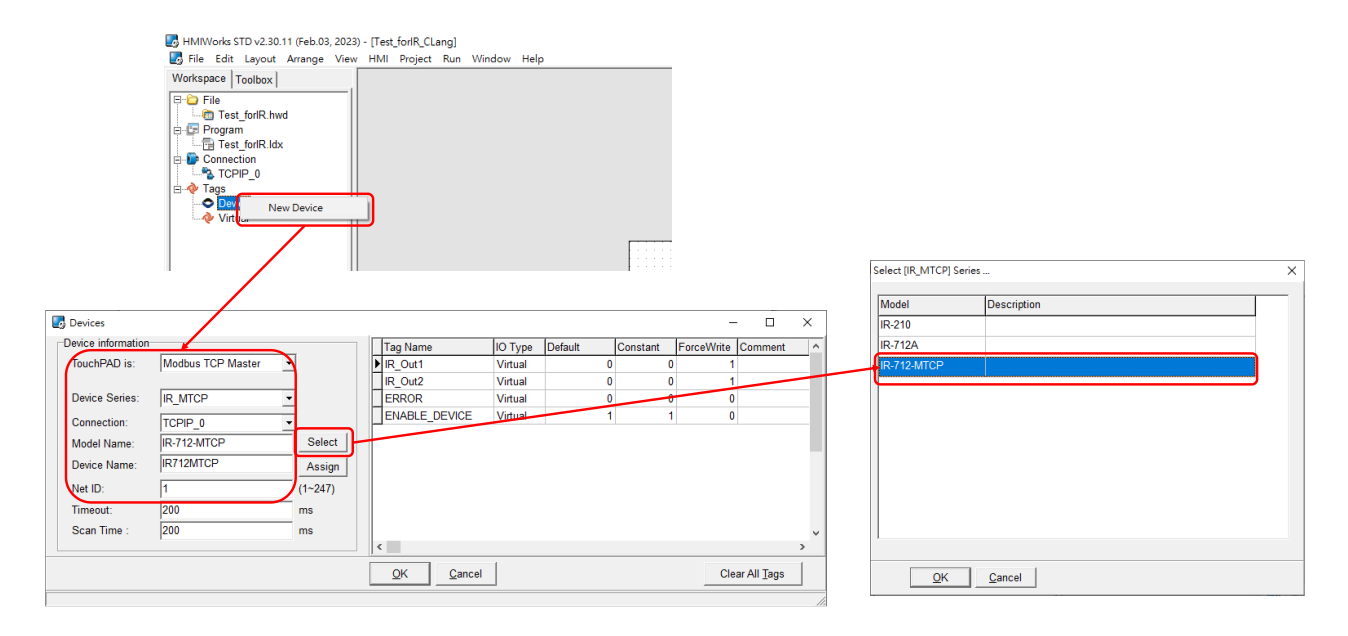

#### 4. Add two BitButton controls in the display section of the TPD-703.

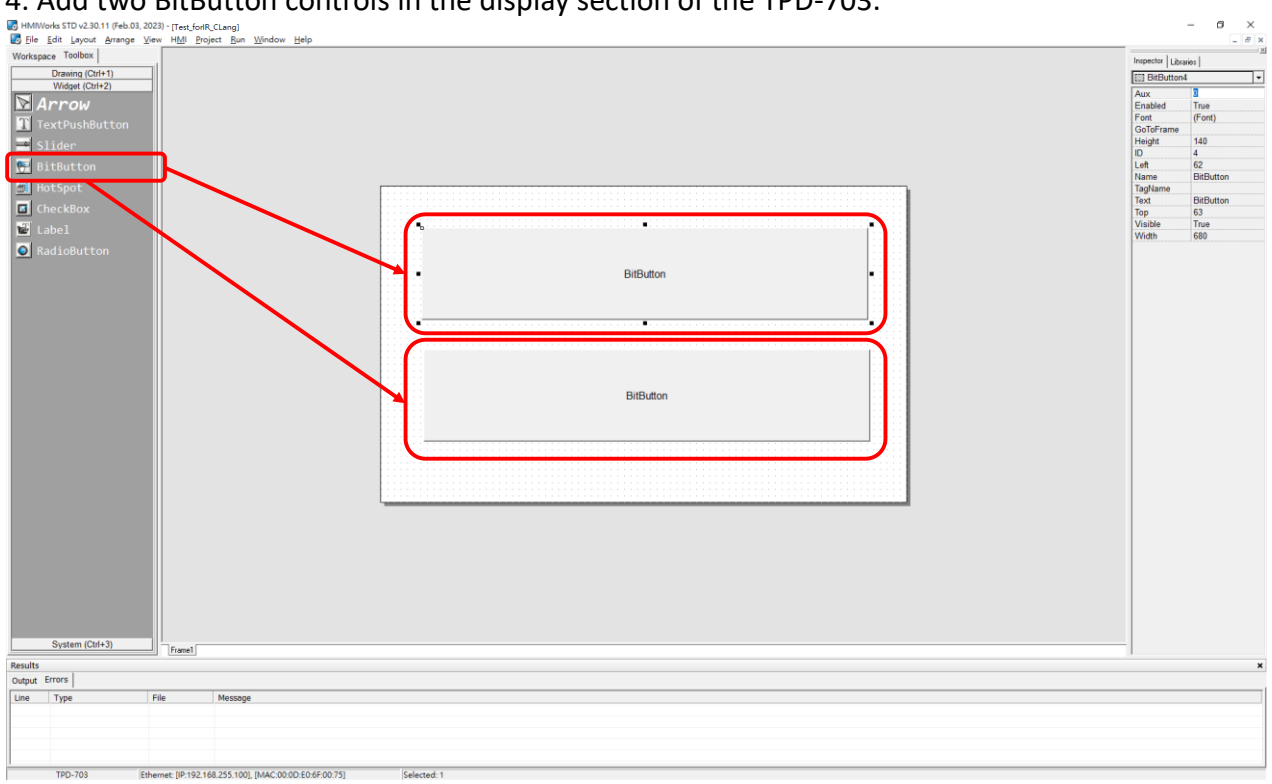

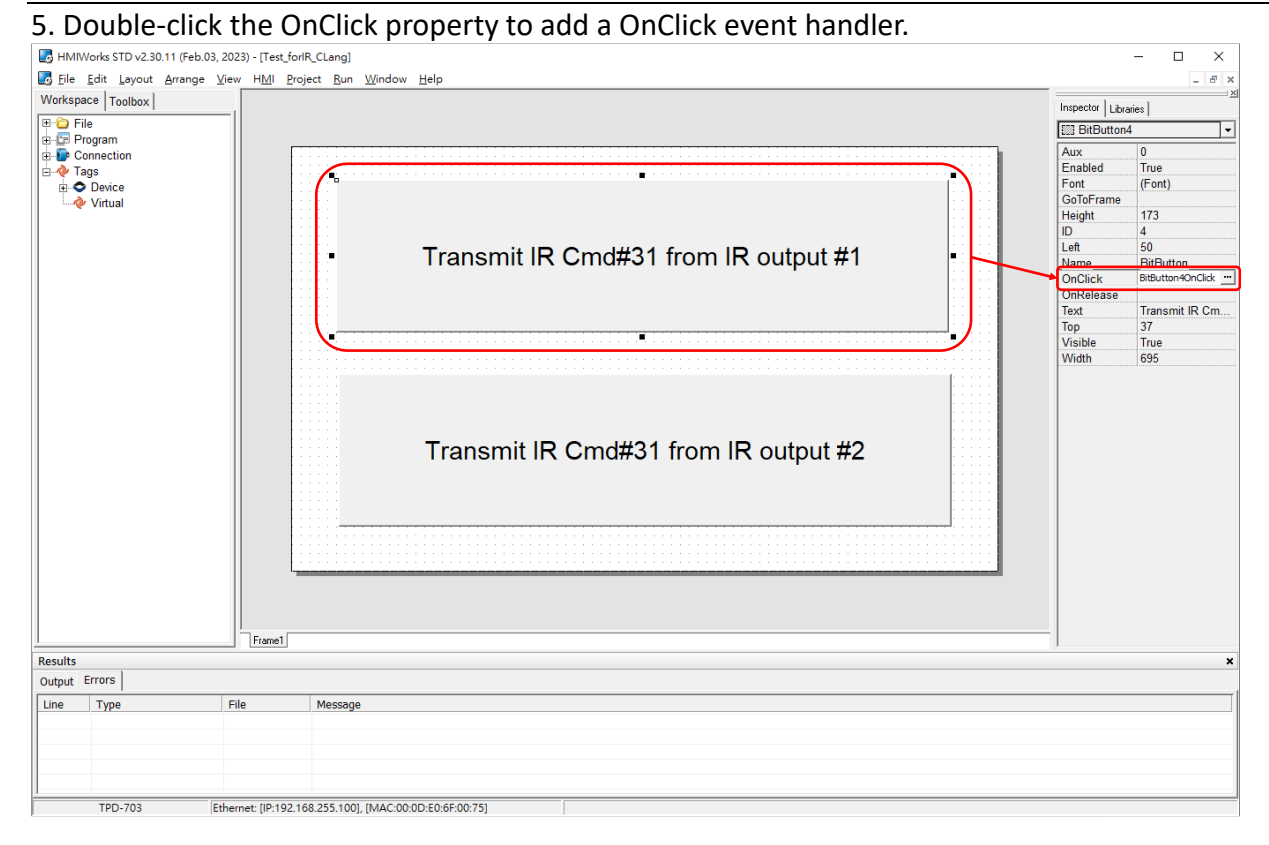

#### Double-click the OnClick property to add a OnClick event handler.

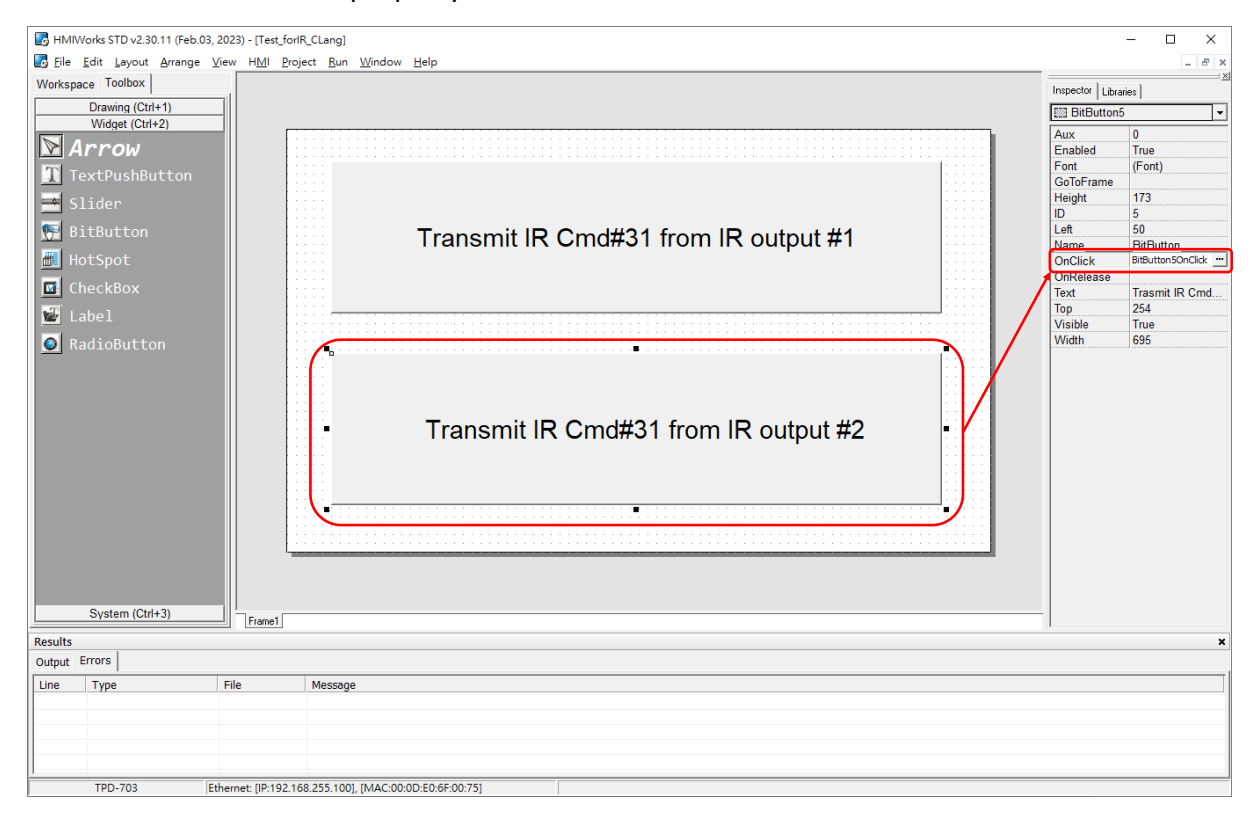

6. Copy the following C code to the OnClick event handler. It sends Modbus command to IR-712(P)-MTCP with IR output channel 1 and write data to address 1103(IR command number) and 1104(IR output channel) of holding registers.

```
    void BitButton4OnClick(tWidget *pWidget)

2. {
      //Handle for TCP connection
3.
4.
      tHandle h ;
5.
6.
      //Modbus/TCP server information
7.
      int Modbus NetID = 1;
      int Server_IP[4] = {192,168,255,1};
8.
9.
      int Modbus_Port = 502;
10.
      //Modbus Address
11.
      int Modbus_addr = 1103;
12.
13.
      int
           ch count = 2;
                                //address 1103 & 1104
14.
      WORD AO_value[2];
15.
      DWORD timeout
                       = 200;
                                //200ms
16.
      A0 value[0] = 31;
                                //IR command Number: 31
17.
18.
      AO_value[1] = 1;
                                //IR Channel: 1
19.
20.
      //connect to Modbus/TCP server
21.
      h = mtm_Register(Modbus_NetID,
                       TCP_IPADDR(Server_IP[0],
22.
                                   Server_IP[1],
23.
24.
                                   Server_IP[2],
25.
                                   Server_IP[3]),
26.
                       Modbus_Port);
27.
28.
      //wait TCP connection
29.
      while(hmi_TCPState(h) !=3)
30.
      {
        hmi_DelayUS(10000);
                             //delay 10 ms
31.
32.
      }
33.
      //send Modbus/TCP Request to IR-712(P)-MTCP
34.
35.
      mtm WriteAO(h,
36.
                 Modbus_NetID,
37.
                 Modbus_addr,
38.
                 ch_count,
                 AO_value,
39.
40.
                 timeout);
41.
      //disconnect TCP connection
42.
43.
      mtm_Unregister(h);
44.}
```

Universal IR Learning Remote Module (IR-210/IR-712A/IR-712-MTCP/IR-712P-MTCP) FAQ v2.2

| Ele Edit Search Help         OK       Cancel       Refresh       Goto Line       1         Widgets       Classes       APIs       i void BitButton40nClick(tWidget *pWidget)         * 1. GEOMETRY       2 {       3       //Handle for TCP connection         * 2. FRAME       4. TCP       6       //Modbus/TCP server information         * 3. NETWORK CONFIGURATION       *       *       *         * 4. TCP       int Modbus/TCP server information       *         * 5. MODBUS TCP MASTER       *       int Modbus_NetID = 1;       *         * 6. MODBUS TCP SLAVE       *       int Modbus_Port = 502;       *         * 7. MODBUS RTU SLAVE       1       //Modbus address       *         * 9. UART       LaRT       *       *       *                                                                                                    | ^    |
|----------------------------------------------------------------------------------------------------|------|
| QK       Cancel       Refresh       Goto Line       1         Widgets       Classes       APIs       1       void BitButton4OnClick(tWidget *pWidget)         * 1. GEOMETRY       2 {       3       //Handle for TCP connection         * 2. FRAME       4       tHandle h ;       5         * 3. NETWORK CONFIGURATION       5       6       //Modbus/TCP server information         * 5. MODBUS TCP MASTER       6       int Modbus/NetID = 1;       6       int Modbus_NetID = 1;         * 6. MODBUS TCP SLAVE       *       int Modbus_Port = 502;       10         * 7. MODBUS RTU MASTER       10       11       //Modbus address         * 9. UABT       LABT       12       int Modbus estdd                                                                                                    | ^    |
| Widgets       Classes       APIs         * 1. GEOMETRY       2 {         * 2. FRAME       2 {         * 3. NETWORK CONFIGURATION       4 Handle for TCP connection         * 4. TCP       //Handle for TCP server information         * 5. MODBUS TCP MASTER       6 //Modbus_NetID = 1;         * 6. MODBUS TCP SLAVE       9 int Server_IP[4] = {192,168,255,1};         * 7. MODBUS RTU MASTER       10 //Modbus_Port = 502;         * 9. UART       11 //Modbus address                                                                                                    | ^    |
| <pre>Widgets Classes APIs i void BitButton4OnClick(tWidget *pWidget) 2 { 3  //Handle for TCP connection 4  tHandle h; 3  NETWORK CONFIGURATION 4  tHandle h; 5 6  //Modbus/TCP server information 7  int Modbus_NetID = 1; 6  int Server_IP[4] = {192,168,255,1}; 9  int Modbus_Port = 502; 10 11  //Modbus Address 12  int Modbus address 13  int Modbus address 14  int Modbus address 15  int Modbus address 16  int Modbus address 17  int Modbus address 18  int Modbus address 19  luBRT 10  int Modbus address 10  int Modbus address 11  //Modbus address 12  int Modbus address 13  int Modbus address 14  int Modbus address 15  int Modbus address 15  int Modbus address 16  int Modbus address 17  int Modbus address 18  int Modbus address 19  luBRT 10  int Modbus address 10  int Modbus address 10  int Modbus address 10  int Modbus address 10  int Modbus address 11  //Modbus address 12  int Modbus address 13  int Modbus address 14  int Modbus address 15  int Modbus address 16  int Modbus address 17  int Modbus address 18  int Modbus address 19  int Modbus address 10  int Modbus address 10  int Modbus addre</pre>                                                                                                    | ^    |
| <pre>2 {     f 1. GEOMETRY         2. FRAME         2. FRAME         3. NETWORK CONFIGURATION         4. TCP         5. MODBUS TCP MASTER         6. MODBUS TCP SLAVE         7. MODBUS RTU MASTER         4. MODBUS RTU SLAVE         7. MODBUS RTU SLAVE         7. MODBUS RTU SLAVE</pre>                                                                                                    |      |
| <pre>% 1. GEOMETRY 3 //Handle for TCP connection % 2. FRAME 4 tHandle h; % 3. NETWORK CONFIGURATION % 4. TCP 6 //Modbus/TCP server information % 5. MODBUS TCP MASTER % 6. MODBUS TCP SLAVE 8 int Server_IP[4] = {192,168,255,1}; % 7. MODBUS RTU MASTER % 9. UART 10 //Modbus Address % 9. UART 11 //Modbus Address % 11 //Modbus Address % 11 //Modbus Address % 11 //Modbus Address % 11 //Modbus Address % 12 int Modbus Address % 12 int Modbus Address % 13 //Modbus Address % 14 //Modbus Address % 14 //Modbus Add</pre>                                                                                                    |      |
| <pre># 2. FNAME</pre>                                                                                                    |      |
| <pre>* 5. NetWork Coverigonation * //Modbus/TCP server information * 4. TCP * //Modbus/TCP server information * 5. MODBUS TCP MASTER * int Modbus_NetID = 1; * 6. MODBUS TCP SLAVE * int Modbus_Port = 502; * 7. MODBUS RTU MASTER * int Modbus_Port = 502; * 9. UART * 12 int Modbus address * 9. UART * 12 int Modbus address * 10 * 11 //Modbus address * 11 //Modbus address * 11</pre>                                                                                                    |      |
| <pre></pre>                                                                                                    |      |
| <pre>int Server_IP[4] = {192,168,255,1}; int Modbus_Port = 502; int Modbus_Address 9 UART 12 int Modbus_address 13 int Modbus_address 14 int Modbus_address 15 int Modbus_address 16 int Modbus_address 17 int Modbus_address 18 int Modbus_address 19 int Modbus_address 10 int Modbus_address 10 int Modbus_address 11 int Modbus_address 11 int Modbus_addres</pre>                                                                                                    |      |
| <pre>s = 0. MODBUS RTP SLAVE</pre>                                                                                                    |      |
| * 7. MODBUS RTU MASTER     10     * 8. MODBUS RTU SLAVE     11 //Modbus Address     12 int Modbus addres                                                                                                    |      |
|                                                                                                    |      |
| 1149, UAR 12 int Modbus addr = 1103                                                                                                    |      |
| 10  pcont To $10  pcont$ $10  pcont$ $-21  (address 1102 e1 1104)$                                                                                                    |      |
| $\begin{array}{cccc} 10 & \text{DOW} 10 & \text{Int} & \text{Ch}_{2} & \text{Column} 21 \\ 10 & \text{Int} & \text{Ch}_{2} & \text{Column} 21 \\ 10 & \text{Ch}_{2} & \text{Ch}_{2} & \text{Ch}_{2} & \text{Ch}_{2} \\ 10 & \text{Ch}_{2} & \text{Ch}_{2} & \text{Ch}_{2} & \text{Ch}_{2} \\ 10 & \text{Ch}_{2} & \text{Ch}_{2} & \text{Ch}_{2} & \text{Ch}_{2} \\ 10 & \text{Ch}_{2} & \text{Ch}_{2} & \text{Ch}_{2} & \text{Ch}_{2} \\ 10 & \text{Ch}_{2} & \text{Ch}_{2} & \text{Ch}_{2} & \text{Ch}_{2} \\ 10 & \text{Ch}_{2} & \text{Ch}_{2} & \text{Ch}_{2} & \text{Ch}_{2} \\ 10 & \text{Ch}_{2} & \text{Ch}_{2} & \text{Ch}_{2} \\ 10 & \text{Ch}_{2} & \text{Ch}_{2} & \text{Ch}_{2} & \text{Ch}_{2} \\ 10 & \text{Ch}_{2} & \text{Ch}_{2} & \text{Ch}_{2} \\ 10 & \text{Ch}_{2} & \text{Ch}_{2} & \text{Ch}_{2} \\ 10 & \text{Ch}_{2} & \text{Ch}_{2} & \text{Ch}_{2} \\ 10 & \text{Ch}_{2} & \text{Ch}_{2} & \text{Ch}_{2} & \text{Ch}_{2} \\ 10 & \text{Ch}_{2} & \text{Ch}_{2} & \text{Ch}_{2} \\ 10 & \text{Ch}_{2} & \text{Ch}_{2} & \text{Ch}_{2} & \text{Ch}_{2} & \text{Ch}_{2} & \text{Ch}_{2} & \text{Ch}_{2} & \text{Ch}_{2} \\ 10 & \text{Ch}_{2} & \text{Ch}_{2} & \text{Ch}_{2} & \text{Ch}_{2} & \text{Ch}_{2} & \text{Ch}_{2} & \text{Ch}_{2} & \text{Ch}_{2} & \text{Ch}_{2} & \text{Ch}_{2} & \text{Ch}_{2} & \text{Ch}_{2} & \text{Ch}_{2} & \text{Ch}_{2} & \text{Ch}_{2} & $ | 1000 |
| 11. WIDEL<br>12. CLASH ADT 15 DWORD timeout = 200; //200ms                                                                                                    |      |
| + 12. FLASH AFI                                                                                                    |      |
| 13. mg/1 17 AO_value[0] = 31; //IR command Number: 31                                                                                                    |      |
| 414. DGW-321 10 AO_value[1] = 1; //IR Channel: 1                                                                                                    |      |
| a 13. MISCLEANLOOS                                                                                                    |      |
| 21 h = mmt Register (Modbus Net TD.                                                                                                    |      |
| TCP IPADDR(Server IP[0],                                                                                                    |      |
| 23 Server_IP[1],                                                                                                    |      |
| 24 Server_IP[2],                                                                                                    |      |
| 25 Server_IP[3]),                                                                                                    |      |
| 26 Modbus_Port);                                                                                                    |      |
| 28 //wait TCP connection                                                                                                    |      |
| <pre>29 while(hmi_TCPState(h) !=3)</pre>                                                                                                    |      |
| 30 {                                                                                                    |      |
| <pre>31 hmi_DelayUS(10000); //delay 10 ms</pre>                                                                                                    |      |
| 32 }                                                                                                    |      |
| 34 //send Modbus/TCP Request to TR-712(P)-MTCP                                                                                                    |      |
| 35 mtm WriteAO(h,                                                                                                    |      |
| 36 Modbus_NetID,                                                                                                    |      |
| 37 Modbus_addr,                                                                                                    |      |
| 30 ch_count,                                                                                                    |      |
| A0_value,                                                                                                    |      |
|                                                                                                    |      |
| 42 //disconnect TCP connection                                                                                                    |      |
| 43 mtm_Unregister(h);                                                                                                    |      |
| 44 }                                                                                                    | ~    |
|                                                                                                    | 2    |

Copy the following C code to the OnClick event handler. It sends Modbus command to IR-712(P)-MTCP with IR output channel 2 and write data to address 1103(IR command number) and 1104(IR output channel) of holding registers.

```
46.void BitButton5OnClick(tWidget *pWidget)
47.{
48.
     //Handle for TCP connection
49.
     tHandle h ;
50.
51.
     //Modbus/TCP server information
52.
     int Modbus_NetID = 1;
     int Server_IP[4] = {192,168,255,1};
53.
     int Modbus_Port = 502;
54.
55.
     //Modbus Address
56.
     int Modbus_addr = 1103;
57.
     int ch_count = 2;
58.
                               //address 1103 & 1104
     WORD AO_value[2];
59.
60.
     DWORD timeout
                      = 200; //200ms
61.
62.
     AO_value[0] = 31;
                               //IR command Number: 31
63.
     AO_value[1] = 2;
                               //IR Channel: 2
64.
      //connect to Modbus/TCP server
65.
     h = mtm_Register(Modbus_NetID,
66.
                       TCP_IPADDR(Server_IP[0],
67.
```

Universal IR Learning Remote Module (IR-210/IR-712A/IR-712-MTCP/IR-712P-MTCP) FAQ v2.2

| 68.  | Server_IP[1],                                          |
|------|--------------------------------------------------------|
| 69.  | Server_IP[2],                                          |
| 70.  | Server_IP[3]),                                         |
| 71.  | Modbus_Port);                                          |
| 72.  |                                                        |
| 73.  | <pre>//wait TCP connection</pre>                       |
| 74.  | <pre>while(hmi_TCPState(h) !=3)</pre>                  |
| 75.  | {                                                      |
| 76.  | hmi_DelayUS(10000); //delay 10 ms                      |
| 77.  | }                                                      |
| 78.  |                                                        |
| 79.  | <pre>//send Modbus/TCP Request to IR-712(P)-MTCP</pre> |
| 80.  | mtm_WriteAO(h,                                         |
| 81.  | Modbus_NetID,                                          |
| 82.  | Modbus_addr,                                           |
| 83.  | ch_count,                                              |
| 84.  | AO_value,                                              |
| 85.  | <pre>timeout);</pre>                                   |
| 86.  |                                                        |
| 87.  | //disconnect TCP connection                            |
| 88.  | <pre>mtm_Unregister(h);</pre>                          |
| 89.} |                                                        |

| C:\ICPDAS\HMIWorks_Standard\Projects\1                | est_forIR_CLang\_Frame1.h                              | - | ×    |
|-------------------------------------------------------|--------------------------------------------------------|---|------|
| <u>F</u> ile <u>E</u> dit <u>S</u> earch <u>H</u> elp |                                                        |   |      |
| OK Cancel Refresh Got                                 | b Line 1                                               |   |      |
|                                                       | p                                                      |   |      |
| Widgets Classes APIs                                  | <pre>46 void BitButton5OnClick(tWidget *pWidget)</pre> |   | ^    |
| ■ 1. GEOMETRY                                         |                                                        |   |      |
| T 2. FRAME                                            | 48 //Handle for TCP connection                         |   |      |
| + 3. NETWORK CONFIGURATION                            | 50                                                     |   |      |
| + 4. TCP                                              | 51 //Modbus/TCP server information                     |   |      |
| + 5. MODBUS TCP MASTER                                | <pre>52 int Modbus_NetID = 1;</pre>                    |   |      |
| + 6. MODBUS TCP SLAVE                                 | <pre>53 int Server_IP[4] = {192,168,255,1};</pre>      |   |      |
| T. MODBUS RTU MASTER                                  | <pre>54 int Modbus_Port = 502;</pre>                   |   |      |
| # 8. MODBUS RTU SLAVE                                 | 55                                                     |   |      |
| + 9. UART                                             | 57 int Modbus addr = 1103:                             |   |      |
| # 10. DCON TO                                         | 58 int ch count = 2: //address 1103 &1 1104            |   |      |
| # 11. WIDGET                                          | 59 WORD AO_value[2];                                   |   |      |
| # 12. FLASH APT                                       | <pre>60 DWORD timeout = 200; //200ms</pre>             |   |      |
| # 13. MOTT                                            | 61                                                     |   |      |
| + 14. DGW-521                                         | 62 AO_value[0] = 31; //IR command Number: 31           |   |      |
| # 15. MTSCELLANEOUS                                   | <pre>63 AO_value[1] = 2; //IR Channel: 2 64</pre>      |   |      |
|                                                       | 65 //connect to Modbus/TCP server                      |   |      |
|                                                       | 66 h = mtm Register(Modbus NetID,                      |   |      |
|                                                       | 67 TCP_IPADDR(Server_IP[0],                            |   |      |
|                                                       | 68 Server_IP[1],                                       |   |      |
|                                                       | 69 Server_IP[2],                                       |   |      |
|                                                       | 70 [Server_IP[3]),                                     |   |      |
|                                                       | Modbus_Port);                                          |   |      |
|                                                       | 73 //wait TCP connection                               |   |      |
|                                                       | <pre>74 while(hmi_TCPState(h) !=3)</pre>               |   |      |
|                                                       | 75 {                                                   |   |      |
|                                                       | <pre>76 hmi_DelayUS(10000); //delay 10 ms</pre>        |   |      |
|                                                       | 77 }                                                   |   |      |
|                                                       | 78<br>79 //cond Madhus/TCD Request to TP 712(D) MTCD   |   |      |
|                                                       | mtm WriteΔO(b                                          |   |      |
|                                                       | 81 Modbus NetID,                                       |   |      |
|                                                       | 82 Modbus_addr,                                        |   |      |
|                                                       | 83 ch_count,                                           |   |      |
|                                                       | 84 AO_value,                                           |   |      |
|                                                       | <pre>85 timeout);</pre>                                |   |      |
|                                                       | 87 //disconnect TCP connection                         |   |      |
|                                                       | 88 mtm Unregister(h):                                  |   |      |
|                                                       | 89 }                                                   |   |      |
|                                                       |                                                        |   | >    |
| I                                                     |                                                        |   | <br> |

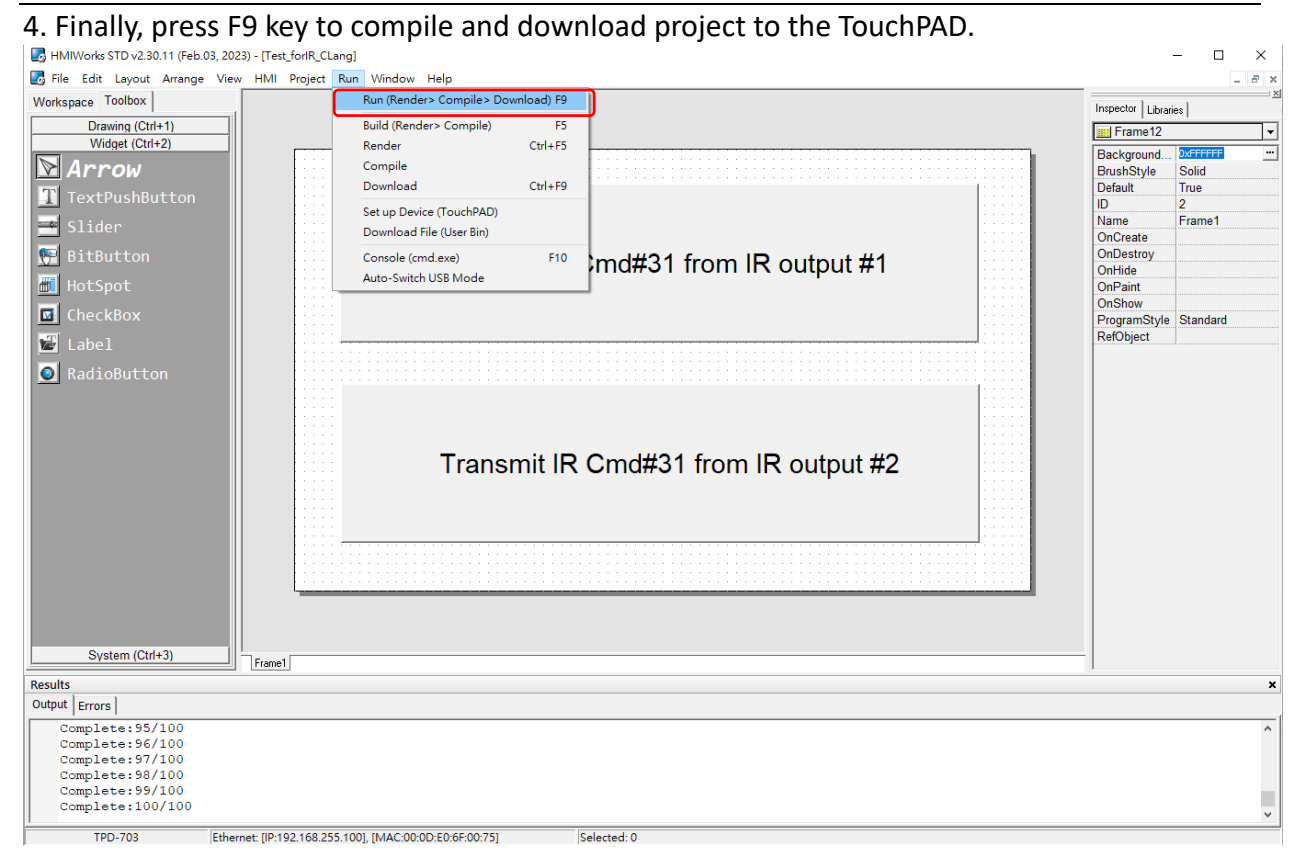